## MANAGE 25AIL

## Online Payments Portal : Club Management

## Online Payments (Cartes de crédit – Cartes de débit - PayPal)

Actuellement le payement par cartes de crédit, carte de débit, applications sur les smartphones a été testée dans plusieurs pays d'Europe et en Suisse.

*Pour l'utilisateur, la provenance des concurrent est indifférente, peu importe l'interface de paiement que vous aurez choisi.* 

Retrouvez ici la méthode qui vous convient, selon votre pays.

- <u>Suisse Interface SIX</u> (cartes de crédit, cartes de débit TWINT)
- France et Europe Interface MOLLIE (cartes de crédit, cartes de débit)
- **Suisse et Europe** Interface STRIPE (cartes de crédit, cartes de débit)

#### Dec. **Bartout – Paypal**

M2S – Online Payment Configuration ("Club Management" module) --- Jean-Bernard Luther (ACVL)

Online Payments (Cartes de crédit - TWINT)

• Configuration de l'interface SIX dans Manage2Sail

**Payment Services** 

Six est une solution de paiement implantée en Suisse.

- Saferpay est l'interface sécurisée développée par SIX.
- SIX Saferpay doit être configuré pour fonctionner avec m2s

Déc. 2020 màj 06.09.2023

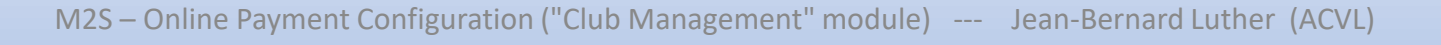

#### Conditions de base pour gérer les payements "Online"

- SIX (autres providers possibles si vous le désirez mais à intégrer env. CHF 2'500.- / délais env. 2 mois)
  - Définir les cartes acceptées
  - Conclure un contrat Secure e-commerce pour les cartes définies ainsi qu'un contrat Saferpay (Provider) avec SIX
  - Après signature des documents et acceptation des contrats par SIX, vous recevrez des codes d'accès afin de configurer l'interface Saferpay (voir la marche à suivre plus loin)
- SIX créditera votre banque lors de chaque transaction, déduction faite des commissions
- Dans m2s PORTAL "Club Profile"
  - Sélectionner l'interface SIX dans les possibilités de paiement du club

Déc. 2020 màj 06.09.2023

- Si vous avez déjà un contrat avec SIX
  - Contactez SIX pour faire une extension de votre contrat existant
  - Configurez l'interface SIX directement, comme ci-après (Passer directement à la configuration de Saferpay, <u>deux dias plus loin</u>)
- Si vous n'avez pas encore de contrat avec SIX
  - Les conditions pour tout club ou classe membre ordinaire se Swiss Sailing sont les suivantes :
    - Frais uniques d'activation : CHF 295.- (au lieu de CHF 590.-)
    - Frais mensuel : CHF 0.- (au lieu de CHF 30.-/mois)
    - Frais par transaction : CHF 0.25 (facturés chaque fin de mois)
    - Taux de commission VISA-MasterCard-TWINT : 2.5% --- (Prélevé lors de chaque transaction)
    - Taux de commission avec PostFinance fixé par PostFinance à la signature du contrat d'acquiring
  - Contactez SIX pour obtenir et signer le contrat de e-commerce en mentionnant votre appartenance à Swiss Sailing

Déc. 2020 màj 06.09.2023

M2S – Online Payment Configuration ("Club Management" module) --- Jean-Bernard Luther (ACVL)

- Informations nécessaires pour contacter SIX
  - Adresse e-mail valide et numéro de téléphone portable nécessaires à des fins de vérifications
  - Informations sur votre club :
    - coordonnées du club
    - site du club
    - coordonnées des personnes autorisées à signer au nom de l'entreprise (copie de pièces d'identité officielle passeport ou carte d'identité)
    - coordonnées bancaires pour les crédits : Nom de la banque, titulaire du compte, IBAN, SWIFT/BIC
    - clubs titulaires de compte auprès de PostFinance : copie du contrat d'acquiring avec PostFinance
    - formulaire de demande d'accès à SIX, rempli et
      - Signé par le responsable du club autorisé à signer des transactions financières (signature(s) auprès de la banque)
      - Contresigné électroniquement par le responsable de Manage2Sail (manage2sail@swiss-sailing.ch) de Swiss Sailing

#### Votre contact auprès de SIX

Mme Antonella Christin - Large Account Manager E-commerce Route de Meyrin 49 Case Postale 260 1211 Genève 28 T +41 58 399 7773 / M +41 79 596 3466 antonella.christin@six-group.com

Déc. 2020 màj 06.09.2023

M2S – Online Payment Configuration ("Club Management" module) --- Jean-Bernard Luther (ACVL)

### Online Payments --- Configurez SIX en 3 étapes

## Création du PW pour SIX-Backoffice

- Vous recevez un mail de confirmation de votre contrat Saferpay. Contenu du mail :
- Lien: <u>https://www.saferpay.com/BO/Login</u>
- Customer ID: 123456
- Terminal ID: 12345678 www.manage2sail.com eCommerce
- Saferpay Login: txyz12345678 (Jean Bernard Luther)
- Mot de passe: Norme de sécurité -> envoi séparé

#### Nous recommandons d'intégrer JSON API.

- Pour que vous puissiez intégrer Saferpay JSON API dans votre boutique en ligne, il est nécessaire que vous définissiez vous-même un nom d'utilisateur et un mot de passe dans le Backoffice, sous Administration / JSON API. Vous avez par ailleurs besoin pour cette intégration de votre Customer ID et du Terminal ID.
- La documentation JSON API figure sous https://saferpay.github.io/sndbx/index.html
- Une description détaillée concernant l'interface, ses paramétrages ainsi que les différents exemples de codification se trouvent sous http://saferpay.github.io/jsonapi/

#### Si vous désirez avoir des informations au sujet de l'environnement de test Saferpay avec la possibilité de générer un compte de test personnel, cliquez sur https://test.saferpay.com/BO/SignUp?lang=fr

- La description de l'interface ainsi que d'autres documents utiles figurent dans le Backoffice, sous Online Support / Documents.
- Avez-vous des questions? Nous nous tenons à votre entière disposition. Vous pouvez nous contacter aux adresses suivantes:
- Questions en matière d'intégration: integration.saferpay@six-payment-services.com
- Informations techniques: support.saferpay@six-payment-services.com
- Administration: cs.ecom@six-payment-services.com
- Traitement Backoffice: no tél. +41 (0)848 66 44 44 (veuillez sélectionner le point 2 ou 3 dans le système de réponse vocale interactive IVR)

#### Connection au backoffice de SIX

| $\leftrightarrow$ $\rightarrow$ C $\triangle$                    | saferpay.                                    | com/BO/Lo                | ogin                                                                                                    |                                                                                    | \$               | J | : |
|------------------------------------------------------------------|----------------------------------------------|--------------------------|----------------------------------------------------------------------------------------------------|------------------------------------------------------------------------------------|------------------|---|---|
| Applications 🕥 N                                                 | louvel onglet                                | , Voile                  | 🛃 Fusionner PDF                                                                                                    | PDF PDF24 Tools: Outils                                                            | DeepL Traduction |   | * |
| <b>⁄</b> IX ,                                                    | Payment Services                             |                          |                                                                                                    |                                                                                    |                  |   |   |
|                                                                  |                                              |                          |                                                                                                    |                                                                                    | Français 🗢       |   |   |
| <b>A</b>                                                         |                                              |                          |                                                                                                    |                                                                                    |                  |   |   |
|                                                                  |                                              | Co<br>Pour pouvoi<br>ave | ennexion Saferpay I<br>r utiliser Saferpay Backoffice<br>ec votre nom utilisateur et le<br>e username<br>e password<br>Identifier<br>Oublié votre mot de | Backoffice<br>e, veuillez vous identifier<br>mot de passe.<br>e initial<br>initial |                  |   |   |
|                                                                  |                                              | D                        | ésirez-vous tester Saferpay (                                                                                                    | gratuitement?                                                                      |                  |   |   |
|                                                                  |                                              |                          | Creer un login de te                                                                                                    | 251                                                                                |                  |   |   |
| Informations légal-juridiques                                    | Contact                                      |                          |                                                                                                    |                                                                                    |                  |   |   |
| Saferpay est une marque déposé<br>Copyright © 2021 SIX Payment S | ée de SIX Group.<br>Services. Tous droits ré | servés.                  |                                                                                                    |                                                                                    |                  |   |   |

• Au moyen de l'URL <u>https://www.saferpay.com/BO/Login</u>

## fourni dans le mail de confirmation du contrat SIX Saferpay

#### Changement initial du password

| ← → C ☆ ♠ sa<br>∴ Applications ③ Nouvel of<br>Payment S | ferpay.com/BO/Account/Cha<br>onglet 🔜 Voile 🛃 Fusionr<br>iervices                                                                                                    | ngePassword<br>er PDF 24 Tools: Outils 📄 🗞 DeepL Trac<br>Lagen Luther (t293633001)   t                                                                                                    | rr ☆ J :<br>luction »                                                                                                    | • A la première ut<br>changer le pass                                                                                                    | tilisation vous d<br>word reçu                                                           | levez |
|---------------------------------------------------------|----------------------------------------------------------------------------------------------------|----------------------------------------------------------------------------------------------------|----------------------------------------------------------------------------------------------------|----------------------------------------------------------------------------------------------------|------------------------------------------------------------------------------------------|-------|
| M                                                       | odifier mot de passe                                                                                                    | Fa                                                                                                    | inçais 🗢                                                                                                    | <ul> <li>Saisissez votre "<br/>A mettre en lieu</li> </ul>                                                                                                    | 'Nouveau passv<br><mark>I sûr</mark>                                                     | vord' |
|                                                         | C'est la première fois que vous vous c                                                                                                    | onnectez. Veuillez modifier votre mot de passe.                                                                                                    |                                                                                                    | • Cliquez sur <mc< th=""><th>odifier&gt;</th><th></th></mc<>                                                                                                    | odifier>                                                                                 |       |
| Ent<br>Co                                               | Saferpay satisfait aux dispositions de passe de Saf<br>Saferpay satisfait aux dispositions de sécuri<br>Modification du mot de passe impé<br>Dans les cas suivants, la modification est im<br>• A la première connexion<br>• Si un mot de passe de remplacement<br>• Si la création du mot de passe date d<br>Blocage de login<br>Si aucne connexion n'a lieu pendant 180 jou<br>hotline de Saferpay.<br>Autres remarques<br>• Tout nouveau mot de passe doit être<br>• Les choix trop évidents, tels que man<br>trez votre mot de passe actuel ici:<br>trez votre nouveau mot de passe ici:<br>nfirmez le nouveau mot de passe ici: | té de l'organisation de cartes de crédit, en particulier aux exigences selon PCI DS<br>rative<br>pérative:<br>t est utilisé<br>e plus de 90 jours<br>urs, l'accès est automatiquement bloqué. Le déverrouillage ne peut se faire que v<br>différent des mots de passe utilisés précédemment.<br>ques automobiles, noms et prénoms de proches, etc. sont à éviter.<br>Votre password initial<br>Nouveau password<br>Nouveau password<br>Modifier | <ul> <li>← → C</li> <li>↔ Applications</li> <li>✓ Transactions</li> <li>Paramètres utilisateu</li> <li>Modifier mot de pass</li> <li>Modifier l'e-mail</li> </ul> | <ul> <li>saferpay.com/BO/Account/ChangePassw</li> <li>Nouvel onglet</li> <li>Voile</li> <li>Fusionner PDF</li> <li>Payment Services</li> </ul> Risk & Fraud Paramètres Assistance en ligne Modifier mot de passe se Mot de passe modifié. | ord  PDF24 Tools: Outils   PDF24 Tools: Outils  Jean Luther (t293633001)  Françe  Françe | tion  |
| Déc. 2020 - màj                                         | 06.09.2023                                                                                                    | M2S – Online Payment Configuration                                                                                                    | Informations légal                                                                                                    | juridiques Contact                                                                                                    | er (ACVL)                                                                                | 1     |

#### Changez l'adresse mail enregistrée dans SIX

|                                                    |                                                                                                    |                                  |                                                                                                   |                                                 |                                                                         |                                                                     |                                  | English 👻                                               |
|----------------------------------------------------|----------------------------------------------------------------------------------------------------|----------------------------------|---------------------------------------------------------------------------------------------------|-------------------------------------------------|-------------------------------------------------------------------------|---------------------------------------------------------------------|----------------------------------|---------------------------------------------------------|
| A Batch Processin                                  | g Transactions                                                                                                    | Risk & Fraud                     | Secure Card Data                                                                                  | Secure PayGate                                  | Settings                                                                | Online Support                                                      |                                  | _                                                       |
| leer settings                                      | Cha                                                                                                    | ange E-mail                      |                                                                                                   |                                                 |                                                                         |                                                                     |                                  |                                                         |
| Change Password                                    |                                                                                                    |                                  |                                                                                                   |                                                 |                                                                         |                                                                     |                                  |                                                         |
| Change E-mail                                      | Pass                                                                                                    | word                             |                                                                                                   |                                                 |                                                                         |                                                                     |                                  |                                                         |
|                                                    | E-ma                                                                                                    | il address                       | jeanb.luth                                                                                        | ner@gmail.com                                   |                                                                         |                                                                     |                                  |                                                         |
|                                                    |                                                                                                    |                                  | Note It may<br>system.<br>Thank you t                                                             | r take a few minutes 1<br>for your understandin | o adapt your<br>g.                                                      | e-mail to the                                                       |                                  |                                                         |
|                                                    |                                                                                                    |                                  | Save                                                                                              |                                                 |                                                                         |                                                                     |                                  |                                                         |
|                                                    |                                                                                                    |                                  |                                                                                                   |                                                 |                                                                         |                                                                     |                                  |                                                         |
|                                                    |                                                                                                    |                                  |                                                                                                   |                                                 |                                                                         |                                                                     |                                  |                                                         |
|                                                    |                                                                                                    |                                  |                                                                                                   |                                                 |                                                                         |                                                                     |                                  |                                                         |
| Terms of use                                       | Contact                                                                                                    |                                  |                                                                                                   |                                                 |                                                                         |                                                                     |                                  |                                                         |
| Saferpay is a registered<br>Copyright © 2020 SIX F | d tradema<br>Pavment S                                                                                                    | ∕IX                              | Payment Services                                                                                  |                                                 |                                                                         | Test Environment                                                    | ean-Bernard LUTHEr (e255         | 687001) 🕒 Logout                                        |
|                                                    | -,                                                                                                    |                                  |                                                                                                   |                                                 |                                                                         |                                                                     |                                  | English 👻                                               |
|                                                    |                                                                                                    | atab Braggaging                  |                                                                                                   |                                                 |                                                                         |                                                                     |                                  |                                                         |
|                                                    | 🔒 в                                                                                                    | diuli e luucaalilu               | Transactions Risk & Frau                                                                          | d Secure Card Data                              | Secure PayGa                                                            | te Settings Online S                                                | upport                           | _                                                       |
|                                                    | <b>†</b> B                                                                                                    | aton Processing                  | Transactions Risk & Frau                                                                          | d Secure Card Data                              | Secure PayGa                                                            | te Settings Online S                                                | upport                           |                                                         |
|                                                    | H B                                                                                                    | ings                             | Transactions Risk & Frau<br>Change E-mai                                                          | d Secure Card Data                              | Secure PayGa                                                            | tte Settings Online S                                               | upport                           |                                                         |
|                                                    | Bi     User sett     Change     Change                                                                                                    | ings<br>Password                 | Transactions Risk & Frau<br>Change E-mai                                                          | d Secure Card Data                              | Secure PayGa                                                            | tte Settings Online S                                               | upport                           | tention                                                 |
|                                                    | Bi     User sett     Change     Change                                                                                                    | ings<br>Password<br>E-mail       | Transactions Risk & Frau<br>Change E-mai                                                          | d Secure Card Data                              | Secure PayGa                                                            | tte Settings Online S                                               | At                               | tention                                                 |
|                                                    | Bi<br>User sett<br>Change                                                                                                    | ings<br>Password<br>E-mail       | Transactions Risk & Frau<br>Change E-mail<br>The e-mail<br>Password                               | d Secure Card Data                              | Secure PayGa                                                            | nte Settings Online S                                               | At                               | <b>tention</b><br>Le banc                               |
|                                                    | Bit     User sett     Change                                                                                                    | ings<br>Password<br>E-mail       | Transactions Risk & Frau<br>Change E-mail<br>The e-mail<br>Password<br>E-mail address             | d Secure Card Data                              | Secure PayGe                                                            | tte Settings Online S                                               | At                               | <mark>tention</mark><br>Le banc<br>Mais da              |
|                                                    | User sett     Change     Change                                                                                                    | ings<br>Password<br>Email        | Transactions Risk & Frau<br>Change E-mail<br>The e-mail<br>Password<br>E-mail address             | d Secure Card Data                              | Secure PayGe<br>her@gmail.com<br>y take a few mini<br>for your underst  | nte Settings Online S<br>utes to adapt your e-mail to th            | At<br>1)<br>• 2)                 | <b>tention</b><br>Le ba <b>nc</b><br>Mais da            |
|                                                    | Bit     User sett     Change                                                                                                    | Ings<br>Password<br>E-mail       | Transactions Risk & Frau<br>Change E-mail<br>The e-mail<br>Pessword<br>E-mail address             | d Secure Card Data                              | Secure PayGa<br>her@gmail.com<br>r take a few minin<br>for your underst | tte Settings Online S<br>utes to adapt your e-mail to th<br>anding. | At<br>1)<br>e 2)                 | <b>tention</b><br>Le banc<br>Mais da<br>toujour         |
|                                                    | User sett     Change     Change                                                                                                    | ings<br>Password<br>Email        | Transactions Risk & Frau<br>Change E-mail<br>Common The e-mail<br>Password<br>E-mail address      | d Secure Card Data                              | Secure PayGa<br>her@gmail.com<br>r take a few mini<br>for your underst  | nte Settings Online S                                               | At<br>1)<br>e 2)                 | <b>tention</b><br>Le banc<br>Mais da<br>toujour         |
|                                                    | the sett of the set of the set o | ings<br>Password<br>E-mail       | Transactions Risk & Frau<br>Change E-mail<br>The e-mail<br>Password<br>E-mail address             | d Secure Card Data                              | Secure PayGe<br>her@gmail.com<br>rtake a few minn<br>for your underst   | ute Settings Online S<br>utes to adapt your e-mail to th<br>anding. | At<br>1)<br>2)                   | <b>tention</b><br>Le ba <b>nc</b><br>Mais da<br>toujour |
|                                                    | But the set of the set of th     | ings<br>Password<br>E-mail       | Transactions Risk & Frau<br>Change E-mail<br>The e-mail<br>Password<br>E-mail address             | d Secure Card Data                              | Secure PayGe<br>her@gmail.com<br>y take a few mini<br>for your underst  | nte Settings Online S                                               | At<br>1)<br>• 2)                 | <b>tention</b><br>Le banc<br>Mais da<br>toujour         |
|                                                    | Terms                                                                                                    | ings Password Email cofuse Conta | transactions Risk & Frau<br>Change E-mail<br>Composition The e-mail<br>Password<br>E-mail address | d Secure Card Data                              | Secure PayGe<br>her©gmail.com<br>r take a few mini<br>for your underst  | nte Settings Online S<br>utes to adapt your e-mail to th<br>anding. | upport<br><b>At</b><br>1)<br>₂ ) | <b>tention</b><br>Le ba <b>nc</b><br>Mais da<br>toujour |

- Si nécessaire, changer l'adresse mail qui était indiquée dans SIX lors de la conclusion du contrat
  - 1. Indiquez le password SIX p. ex : 84Kr25aC
  - 2. Indiquez la nouvelle adresse mail p. ex : <u>RACING@acvl.ch</u>
  - 3. Cliquez sur <Save>

 Le bandeau vert indique que le changement est exécuté
 Mais dans le message de confirmation, l'ancienne adresse mail s'affiche toujours, bien que la nouvelle adresse ait été prise en compte !

## Online Payments --- Configurez SIX en 3 étapes

## Création de l'API dans SIX-Backoffice

#### Menu <Paramètres>

| $\leftrightarrow \rightarrow G$            | ☆  a saferpay.com/BC                                 | D/Settings/Teri              | minal            |            |            |
|--------------------------------------------|------------------------------------------------------|------------------------------|------------------|------------|------------|
| Applications                               | S Nouvel onglet 🧧 Vo                                 | ile 🛃 Fusion                 | ner PDF          | PDF P      | DF24 To    |
|                                            | nent Services                                        |                              | 👤 Jeen Luther (t | 293633001) | C+Logout   |
|                                            |                                                      |                              |                  |            | Français + |
| 1 Transactions Risk & Frau                 | ud Paramètres Assistance en ligne                    |                              |                  |            | _          |
| Paramètres                                 | Moyens de paiement / Terminaux                       |                              |                  |            |            |
| Traitement                                 | 123456                                               |                              |                  |            |            |
| Notifications                              | Numéro de client: 293633<br>12345678                 |                              |                  |            |            |
| Moyens de paiement / Terminaux             | 17732125 www.manage2sail.com - eComm                 | ierce 🛑 🚥 🐝                  |                  |            |            |
| Récapitulatif des points de<br>transaction | eCommerce Association des Clubs de Volle, Place de l | a Navigation, CH-1110 Morgas |                  |            |            |
| Authentification basique JSON LT           | Paramètres                                           |                              |                  |            |            |
| Tokens d'accès Saferpay Fields             |                                                      |                              |                  |            |            |
| Payment Page configuration                 | Description du compte www.manage2sail.co             | m - eCommerce                |                  |            |            |
|                                            | Savregarder                                          |                              |                  |            |            |
|                                            | Processeur                                           | Numéro de contrat            | Devise           | 3DS        | DCC        |
|                                            | MasterCard SIX Payment Services E-Link               | 174792430                    | CHF              | *          | *          |
|                                            | 😣 TRUNT TWINT                                        | 174792430                    | CHF              |            |            |
|                                            | VISA SIX Payment Services E-Link                     | 174792430                    | CHF              | *          | *          |
|                                            | Self-service<br>Processeur                           |                              | Payment Page     |            |            |
|                                            | €Pay Apple Pay                                       |                              | Désactivé        |            |            |
|                                            | Klarna. Klarna                                       |                              | Désactivé        | Cor        | figurer    |

- L'accès avec le nouveau password donne accès aux moyens de paiement pour lesquels le contrat SIX Saferpay a été signé.
- Les identifiants suivants sont ceux qui figurent dans le mail reçu de SIX.
  - Customer ID : 123456
  - Terminal ID : 12345678
- On y voit les moyens de paiements autorisés
   Ici MasterCard – TWINT - Visa

#### Authentification JSON LT

| ← → C ☆ ⓐ saferpay.com/BO/Settings/JsonApiLogin<br>Applications ③ Nouvel onglet                                                                                                    | <ul> <li>Q ☆</li> <li>F24 Tools: Outils</li> <li>E S DeepL Traduction</li> </ul> | <ul> <li>Créer un nouveau login pour l'API</li> </ul>                                                                                                    |
|----------------------------------------------------------------------------------------------------|----------------------------------------------------------------------------------|----------------------------------------------------------------------------------------------------|
| Payment Services     Payment Services     Transactions     Risk & Fraud     Paramètres     Assistance en ligne     Authentification basique JSON LT     Traitement     Numéro de client: 293633 | Lagou Luther (t293633001) C Lagou Français •                                     | Attention :<br>Ce password est à mettre en lieu sûr et à ne jamais<br>perdre<br>Il sera utilisé plus tard pour faire fonctionner l'API<br>avec m2s et pour retrouver les transactions SIX |
| Moyens de paiement / Terminaux                                                                                                    | nin d'arcès                                                                      | <ul> <li>Description : ACVL – Formation</li> </ul>                                                                                                    |
| Récapitulatif des points de transaction                                                                                                    | un u acces                                                                       | (description facultative)                                                                                                    |
| Authentification basique JSON LT Créer un nouveau login d' accès JSON API                                                                                                    |                                                                                  |                                                                                                    |
| Tokens d'accès Saferpay Fields                                                                                                    | $\leftarrow \rightarrow C \land \qquad a saferbay.com/BO/Set$                    | tings/JsonApil ogin 🙂 🛧 🕕                                                                                                    |
| Payment Page configuration                                                                                                    |                                                                                  |                                                                                                    |
|                                                                                                    | Applications S Nouver onglet                                                     | rusionner PDF zy PDF24 tools; Outlis 🖃 🗬 DeepL traduction                                                                                                    |
|                                                                                                    | Créer un nouveau le                                                              | ogin d' accès JSON API ★ Français •                                                                                                    |
|                                                                                                    | Remarque Une fois enregistre<br>conserver dans un lieu sûr. Or                   | é, le mot de passe n'est plus affiché. Veuillez noter le mot de passe et le<br>n peut créer 10 identifiants au maximum.                                                                   |
|                                                                                                    | Mot de passe 🕄                                                                   | ACVLcours123456                                                                                                    |
|                                                                                                    | Paramètres Description                                                           | ACVL-Formation (Champs optionnel)                                                                                                    |
|                                                                                                    | Traitement                                                                       |                                                                                                    |
|                                                                                                    | Notifications                                                                    | Appuler Créer                                                                                                    |
|                                                                                                    | Moyens de paiement / Terminaux                                                   |                                                                                                    |
|                                                                                                    | Récapitulatif des points de transaction                                          | possible de créer au maximum 10 login d'acces                                                                                                    |
|                                                                                                    | Authentification basique JSON LT Créer un nouveau login d'                       | accès JSON API                                                                                                    |
| Dec. 2020 - maj 06.09.2023 MI25 - Ohin                                                                                                    | Tokens d'accès Saferpay Fields                                                   | 14                                                                                                    |
|                                                                                                    | Payment Page configuration                                                       |                                                                                                    |

#### Relever le nom de l'API

| $\leftrightarrow$ $\rightarrow$ C $\triangle$ $\bullet$ | saferpay.com/BO/Settings/JsonApiLogin 🔍 🕁 J                                  |
|---------------------------------------------------------|------------------------------------------------------------------------------|
| Applications 🔇 Nouve                                    | el onglet 🗧 Voile 🛃 Fusionner PDF ध PDF24 Tools: Outils 🚍 🗞 DeepL Traduction |
| ✓IX Paym                                                | Logout                                                                       |
|                                                         | Français +                                                                   |
| Transactions Risk & Frau                                | d Paramètres Assistance en ligne                                             |
| Paramètres                                              | Authentification basique JSON LT                                             |
| Traitement                                              |                                                                              |
| Notifications                                           | Numéro de client: 293633                                                     |
| Moyens de paiement / Terminaux                          |                                                                              |
| Récapitulatif des points de<br>transaction              | Remarque: Il est possible de créer au maximum 10 login d'accès               |
| Authentification basique JSON LT                        | Créer un nouveau login d'accès JSON API                                      |
| Tokens d'accès Saferpay Fields                          |                                                                              |
| Payment Page configuration                              | Données sauvegardées avec succès (Nom d'utilisateur: API 293633 14745724)    |
| Permissions IP                                          |                                                                              |
|                                                         | Authorization: Basic QVBJXzI5MzYzM18xNDc0NTcyNDpBQ1ZMUmFjaW5nRHB0MjAyMSE=    |
|                                                         | Date de création Nom d'utilisateur Description                               |
|                                                         | 04.01.2021 15:25 API-123456-9876543 ACVL-Formation                           |
|                                                         |                                                                              |
|                                                         |                                                                              |

- Après avoir généré le mot de passe, SIX propose immédiatement un API
- Le nom d'utilisateur = nom de l'API. Attention: Ce nom sera utilisé plus tard pour configurer m2s

## Online Payments --- Configurez SIX en 3 étapes

## Intégration de l'API dans m2s

#### Intégration de SIX Saferpay dans m2s

| manage2sail.com                                 |                                                                           | français (Suisse) 👻 🕜 Help 👻 |
|-------------------------------------------------|---------------------------------------------------------------------------|------------------------------|
| J'ai déjà un compte Manage2Sail<br>acvl.admin × | Don't have an account yet?<br>Go ahead and create one!<br>Créer un compte |                              |
| Mémoriser  Se connecter Mot de passe oublié?    |                                                                           |                              |

• Ouvrir m2s PORTAL

#### Dans m2s PORTAL

| 2021                       | Search                                  | Show finished events too | Club Profile | v ≩an-Bernard L | .uther • 🕜 Help •           | • S              | électi               | ionne        | er le m           | nenu  | <clu< th=""><th>ub Prof</th><th>ile&gt;</th></clu<> | ub Prof                | ile>  |
|----------------------------|-----------------------------------------|--------------------------|--------------|-----------------|-----------------------------|------------------|----------------------|--------------|-------------------|-------|-----------------------------------------------------|------------------------|-------|
| New Event                  |                                         |                          |              |                 |                             | • P              |                      | álecti       | onner             | la na | aσe                                                 | "Paym                  | onts" |
| Event                      |                                         |                          | From 🔨       | То              | Status                      | •                |                      |              | Uniter            |       | Jec                                                 | i ayını                |       |
| RCV 2021-2024 - VIDEO      | (formation continue pour Officiels)     |                          | 25/01/2021   | 07/02/2021      |                             |                  |                      |              | Official Nation   | Deerd | • • • •                                             |                        |       |
| Manage2Sail - Créer une    | régate (conjoint ACVL - FVLJ)           |                          | 28/01/2021   | 28/01/2021      | < Managez                   |                  |                      | imunication  | - Official Notice |       | S Jean-Ben                                          | nard Luther * 😗 Help * |       |
| Manage2Sail - Configure    | un événement conforme aux AC/IC         |                          | 04/02/2021   | 04/02/2021      | Event                       | Check-In         |                      |              |                   |       |                                                     |                        |       |
| RCV 2021-2024 (formatio    | n continue pour Officiels)              |                          | 08/02/2021   | 08/02/2021      | Club profile                | Users            |                      |              |                   |       |                                                     | Show Club Agreement    |       |
| Manage2Sail - Enregistre   | ment - Classements (ACVL - FVLJ)        |                          | 11/02/2021   | 11/02/2021      | Cancel changes              | Save             |                      |              |                   |       |                                                     |                        |       |
| Manage2Sail - Maîtriser la | a communication - Official Notice Board |                          | 18/02/2021   | 18/02/2021      | B; sic Info Payr            | ments Imprint    |                      |              |                   |       |                                                     |                        |       |
| RCV 2021-2024 (formatio    | n continue pour Officiels) RATTRAPPAGE  |                          | 22/02/2021   | 22/02/2021      |                             |                  |                      |              |                   |       |                                                     |                        |       |
| Formation Nationale - Co   | urs 1.1, Règles de course (1ère partie) |                          | 01/03/2021   | 01/03/2021      | Basic                       |                  |                      | _            |                   |       |                                                     |                        |       |
| Renatiers - Anercu nénér   | al des rèdies de course                 |                          | 04/03/2021   | 04/03/2021      | Name *                      | Association      | des Clubs de Voile L | Short name * | ACVL              |       |                                                     |                        |       |
|                            |                                         |                          |              |                 | Country                     | Switzerland      | ×                    |              |                   |       |                                                     |                        |       |
|                            |                                         |                          |              |                 | Default Event<br>Timezone 🕑 | (UTC+01:00       | i) Amsterdam, Be 🔽   | •            |                   |       |                                                     |                        |       |
|                            |                                         |                          |              |                 | Logo                        | Edit image       |                      |              |                   |       |                                                     |                        |       |
|                            |                                         |                          |              |                 |                             | all .            | 2                    |              |                   |       |                                                     |                        |       |
|                            |                                         |                          |              |                 | Address                     |                  |                      |              |                   |       |                                                     |                        |       |
|                            |                                         |                          |              |                 | Name of Place               | ACVL             |                      | ]            |                   |       |                                                     |                        |       |
|                            |                                         |                          |              |                 | Street / House Ni           | r. * C/O Club Na | utique Morgien / Pla | (1           |                   |       |                                                     |                        |       |
|                            |                                         |                          |              |                 | City / Postal Code          | le * Morges      |                      | 1110         |                   |       |                                                     |                        |       |
|                            |                                         |                          |              |                 | Country *                   | Switzerland      | × v                  | ]            |                   |       |                                                     |                        |       |
|                            |                                         |                          |              |                 | Contact                     |                  |                      |              |                   |       |                                                     |                        |       |
|                            |                                         |                          |              |                 | Email *                     | jauge@acvl.      | h                    | Phone        | +41763241265      |       |                                                     |                        |       |
|                            |                                         |                          |              |                 | Fax                         |                  |                      | ]            |                   |       |                                                     |                        |       |
| Déc. 2020                  | ) - màj 06.09.2023                      | M2S – Online             | Payment Con  | figuratio       | ก ("ClubsMana)              | gie meet.        | ລodule)              | - wlean-Be   | rnakalauther (    | ACVL) |                                                     |                        | 18    |

0

#### Intégrer l'API de SIX Saferpay

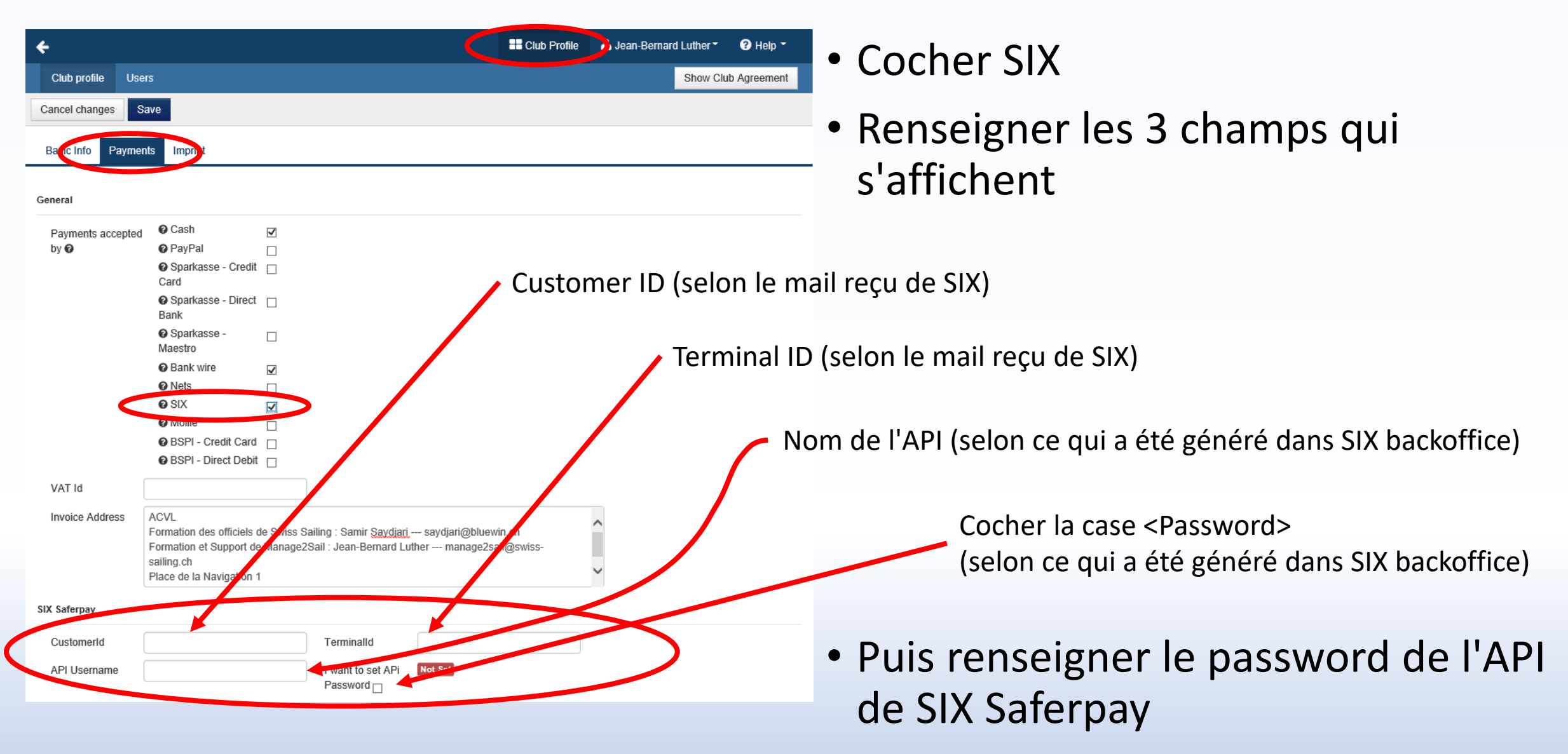

#### Intégrer l'API de SIX Saferpay

| ← Manage2Sail - Maîtriser la communication - Official Notice Board                                                                                                    | Bonsoignor los champs SIX Safornay                            |
|----------------------------------------------------------------------------------------------------|---------------------------------------------------------------|
| Event Deck-In Tools -                                                                                                    | • Reliseigner les champs Six Salerpay                         |
| Club profile Users Show Club Agreement                                                                                                    |                                                               |
| Cancel changes Save                                                                                                    |                                                               |
| Basic to Payments imprint                                                                                                    |                                                               |
| General                                                                                                    |                                                               |
| Payments accepted  Cash PayPal PayPal |                                                               |
| © Sparkasse - Direct<br>Bank<br>© Sparkasse -                                                                                                    | word de l'API (selon ce qui a été généré dans SIX backoffice) |
| Maestro                                                                                                    |                                                               |
| Image: Second second second                  | <ul> <li>Cliquer sur <save></save></li> </ul>                 |
| VAT Id Invoice Address ACVL Formation des officiels de Swiss Sailing : Samir Saydjari saydjari@bluewin.ch Formation et Support de Manage2Sail : Jean-Bernard Luther manage2sail@swiss-sailing.ch Place de la Navigation 1 1110 MORGES                                                                                                    |                                                               |
| SIX Saferpay                                                                                                    |                                                               |
| Customerld 123456 Terminalld 12345678                                                                                                    |                                                               |
| API Username API-123456-9876543 I want to set APi<br>Password                                                                                                    |                                                               |
| Imprint   Terms and Conditions   Privacy Notice Version: 1.0.2.728                                                                                                    |                                                               |

# Utilisation de SIX **Configurer** les événements

#### Evénement payé avec des cartes de crédit

| <b>&gt;</b>             |                        |                          |                                      | == Clu                                    | ub Profile 🥈    | Jean-Bernard Lu | uther • 🕜 Help •      |
|-------------------------|------------------------|--------------------------|--------------------------------------|-------------------------------------------|-----------------|-----------------|-----------------------|
| 2021                    | Search                 |                          | Show finis                           | shed events too                           |                 |                 |                       |
| New Event               |                        |                          |                                      |                                           |                 |                 |                       |
| Event                   |                        |                          |                                      |                                           | From 🔨          | То              | Status                |
| RCV 2021-2024 - VIDE    | O (formation continue  | pour Officiels)          |                                      |                                           | 25/01/2021      | 07/02/2021      | New                   |
| Manage2Sail - Créer ur  | ne régate (conjoint AC | VL - FVLJ)               |                                      |                                           | 28/01/2021      | 28/01/2021      | New                   |
| Manage2Sail - Configu   | rer un événement con   | forme aux AC/IC          |                                      |                                           | 04/02/2021      | 04/02/2021      | New                   |
| RCV 2021-2024 (forma    | tion continue pour Off | iciels)                  |                                      |                                           | 08/02/2021      | 08/02/2021      | Registration opened   |
| Manage2Sail - Enregist  | trement - Classements  | (ACVL - FVLJ)            |                                      |                                           | 11/02/2021      | 11/02/2021      | New                   |
| Manage2Sail - Maîtrise  | r la communication - C | Official Notice Boa      | rd                                   |                                           | 18/02/2021      | 18/02/2021      | New                   |
| Formation Nationale - C | ← Manage Event         | 2Sail - Cre              | er une regate                        | (conjoint ACV                             | L - FVLJ)       | Club Profile    | 🛎 Jean-Bernard Lu     |
|                         | <u> </u>               | Compe<br>Active<br>Paid: | Nfc Tag: Any<br>Any Disclaime        | Sail# Country Self-Registered: Any r. Any | Gender Checked: | Any V Inspec    | ted: Any V Insured    |
|                         | New Boat Team          | Report                   | <ul> <li>Crew list report</li> </ul> | 😧 🔒 Entry List 📀                          | 🔒 Checkin Li    | ist Send Gene   | ral Email 🛿           |
|                         | Send Email to Self     | Registered Tean          | Send Email to                        | Club Registered Teams                     | 0               | 0.460.0         |                       |
|                         | Competition Sail       | number Team              | - Skipper Gender                     | Bow Number Active N                       | fc Tag Check    | ed Inspected    | Insured Paid Disclair |
|                         | Imprint   Terms and    | Conditions   Priva       | cy Notice                            |                                           |                 |                 |                       |

- API SIX est insérée dans m2s, il faut aintenant créer les événements
- u ajouter le moyen de paiement à n événement déjà créé
- électionner un événement

#### Création d'un événement

| ← Manage2Sail                         | - Créer une        | e régate (co     | onjoint ACV      | L - FVLJ)         | 📥 Jean-Bernard Luther 🕇 | ? Help ▼ |
|---------------------------------------|--------------------|------------------|------------------|-------------------|-------------------------|----------|
| 📰 Event 🖉 Ch                          | eck-In 🔅 Too       | ls 🕇             |                  | 🖶 Club F          | Profile                 |          |
| Event Details Compe                   | titions 🛯 📎 Fee    | es Merchandise   | e Items API      |                   |                         |          |
| Cancel Save Mod                       | lify Regatta I     | Event: Manag     | je2Sail - Crée   | r une régate (cor | njoint ACVL - FVLJ)     |          |
| Basic Info Documents 8                | Locos Payme        | ents Boat team i | related Check-in | Settings          |                         |          |
| Basic Info                            |                    |                  |                  | _                 |                         |          |
| Dasic IIIO                            |                    |                  |                  |                   |                         |          |
| Name *                                | Manage2Sail - C    | réer une régate  | Event logo       | Edit image        |                         |          |
| Alias for Info 🕑                      | m2sEVENTCRE        | ATION            |                  | -Ch               |                         |          |
| Only alphanumeric cha                 | aracters and no sp | aces             |                  | Une vi            |                         |          |
| Event Days @*                         | 28/01/2021         | 28/01/2021       |                  | FVLJ              |                         |          |
| Registration Days @*                  | 01/01/2021         | 28/01/2021       |                  |                   |                         |          |
| Timezone 🛿                            | (UTC+01:00) An     | nsterdam, Be 🔽   |                  |                   |                         |          |
| Is visible in Info 🕑                  | $\checkmark$       |                  |                  |                   |                         |          |
| Entry import enabled                  |                    |                  |                  |                   |                         |          |
| Xrr import enabled 🕑                  |                    |                  |                  |                   |                         |          |
| Hide tracking provider<br>Info        | logo on $\Box$     |                  |                  |                   |                         |          |
| Is club event 🛛                       |                    |                  |                  |                   |                         |          |
| Send email when regis<br>note changes | strator's 🗆        |                  |                  |                   |                         |          |
| Send registration confi<br>Email      | irmation 🗹         |                  |                  |                   |                         |          |
| Registrations Email                   | jeanb.luther@gn    | nail.com         |                  |                   |                         |          |
| Place                                 |                    |                  |                  |                   |                         |          |
| Use one of recent                     | Select address     |                  |                  |                   |                         |          |

#### • Sélectionner la page <Payments>

#### Définir le moyen de paiement

| ← RCV 2021-2024            | - VIDEO (fo         | rmation cont      | inue pour Officiels)     | A Jean-Bernard Luther ▼ | ? Help ▼ |
|----------------------------|---------------------|-------------------|--------------------------|-------------------------|----------|
| Event 🖉 Check-             | In 🔅 Tools -        |                   | == Club Pi               | rofile                  |          |
| Event Details Competition  | ns  Fees            | Merchandise Items | API                      |                         |          |
| Cancel Save Modify         | Regatta Eve         | nt: RCV 2021-20   | 024 - VIDEO (formation c | ontinue pour Officiels) |          |
| Basic Info Documents & Log | gos Payments        | Boat team related | Check-in Settings        |                         |          |
| Accepted Currency @*       | CHF 🔽 Defa          | ault VAT 😧 🛛 0    | Invoice due days 🚱       |                         |          |
| Event number Ø             | 3979                |                   |                          |                         |          |
| Order prefix 🛛 *           | RCV2124             |                   |                          |                         |          |
| Up to 10 alphanumeric cha  | aracters (no spaces | 5)                |                          |                         |          |
| Bookkeeping Code 🚱 🛛 F     | RCV2124N38979X      | XXXX              |                          |                         |          |
| Payments accepted by Ø     | Cash                |                   |                          |                         |          |
|                            | Bank wire           |                   |                          |                         |          |
|                            | Ø SIX               | $\checkmark$      |                          |                         |          |
| Specific PayPal Email 🛛    |                     |                   |                          |                         |          |
| Invoice texts 😧            |                     |                   |                          |                         |          |

Invoice Address \* ACVL C/O Club Nautique Morgien / Place de la Navigation 1 1110 Morges, Switzerland jauge@acvl.ch acvl.ch +41763241265 Bank-wire Information 
 Ø

 Additional text

- Sélectionner SIX comme moyen de paiement
- Ne pas ajouter d'autre moyens de paiement ce serait contreproductif

Cliquer sur <Save>

## Online Payments --- Utilisation de SIX BackOffice

## Retrouver les paiements

#### Tableau de bord SIX

| Paymen                        | t Services       |                           |                | Lean Luther (t293633001)    |                        |                                          |  |  |  |  |
|-------------------------------|------------------|---------------------------|----------------|-----------------------------|------------------------|------------------------------------------|--|--|--|--|
|                               |                  |                           |                |                             |                        | Français 👻                               |  |  |  |  |
|                               |                  |                           |                |                             |                        |                                          |  |  |  |  |
| Transactions Lisk & Fraud     | Paramètres       | Assistance en ligne       |                |                             |                        |                                          |  |  |  |  |
|                               |                  |                           |                |                             |                        |                                          |  |  |  |  |
| Transactions                  | Journal 30       | ) derniers jours (Modifie | er)            |                             |                        | Q 🔻 🚔 🏢 🗸                                |  |  |  |  |
| Journal                       |                  |                           |                |                             |                        |                                          |  |  |  |  |
| Autorisations refusées        | Date d'autori    | sation Etat               | Montant        | Référence                   | Moyens de paiement     | Détails carte de crédit Terminal Descrij |  |  |  |  |
| Export                        | 05.01.2021 1     | 0:40 🔍 Transaction (De    | ébit) CHF 1.00 | m2sCONFIGN3894700008        | TWINT                  | 12 <del>3</del> 45678/ww.m               |  |  |  |  |
| Statistiques                  | · ·              |                           |                | <b></b>                     |                        | · · ·                                    |  |  |  |  |
| Décompte journalier           | Affichage de 1 t | ransactions sur 1         |                |                             |                        |                                          |  |  |  |  |
| Autorisation                  | O Autorisati n   | Comptabilisations p       | artielles 🔍 Pa | aien ent 🛛 Transaction reje | etée 🛛 🖌 3-D Secure av | ec inversion des responsa ilités         |  |  |  |  |
| Transaction                   |                  |                           |                |                             |                        |                                          |  |  |  |  |
| Pré-autorisation téléphonique |                  |                           |                |                             |                        |                                          |  |  |  |  |
| Note de crédit                |                  |                           |                |                             |                        |                                          |  |  |  |  |
| Boutique virtuelle            |                  |                           |                |                             |                        |                                          |  |  |  |  |
| Toutes offres                 |                  |                           |                |                             |                        |                                          |  |  |  |  |
| Paramètres                    |                  |                           |                |                             |                        |                                          |  |  |  |  |
| Date                          | e du pa          | aiement                   | t              |                             |                        |                                          |  |  |  |  |
|                               |                  |                           |                |                             |                        |                                          |  |  |  |  |

**Référence** de l'événement, tel que mentionné dans l'onglet <Payments> de m2s

#### URL :

https://www.saferpay.com/BO/Login

- username reçu dans la lettre de confirmation SIX Saferpay
- Password créé lors de la première connexion
- Onglet <Transaction>
- Page <Journal>

**Nom** de l'événement, tel que mentionné dans l'onglet <Event > Details > Basic Info> de m2s

#### Extraction des transactions (fichier XLSX)

- Onglet <Journal>
- Page <Export>

| E                | nregistremer     | nt autom       | atique 🤇   |                   | <b>७</b> ~ (°           | ے<br>ا    | é[] → Exp         | ort_20210           | 101_20210105.xls | k - Exce         | el 🔎                  | Recherc                | her                                      |               |                                    |                                                                                                    | Jean-B                                    | ernard Luthe           | er JL E                  | 囨    | - 0        | ×       |
|------------------|------------------|----------------|------------|-------------------|-------------------------|-----------|-------------------|---------------------|------------------|------------------|-----------------------|------------------------|------------------------------------------|---------------|------------------------------------|----------------------------------------------------------------------------------------------------|-------------------------------------------|------------------------|--------------------------|------|------------|---------|
| Fic              | hier Ac          | cueil          | Insertior  | n Mise            | en page                 | Formul    | es Donnée         | s Révi              | sion Afficha     | ge A             | ide AC                | ROBAT                  |                                          |               |                                    |                                                                                                    |                                           |                        | 🖻 Partage                | er   | 🖓 Comme    | ntaires |
| Co               | ller             | Calibri<br>G I | <u>S</u> ~ | ~ 11<br>  ⊞ ~   ∠ | • A^ A`<br>• <u>A</u> • | = =       |                   | ab<br>C♥<br>€₽<br>▼ | Standard         | 0, 0,→<br>,← 00, | ✓ [<br>Mise<br>condit | en forme<br>ionnelle ~ | Mettre sous forme<br>de tableau ~ cellul | s de<br>es →  | Insérer ~<br>Supprimer<br>Format ~ | <ul> <li>↓</li> <li>↓</li></ul> | AZY<br>Trier et Recht<br>filtrer ~ sélect | ercher et<br>tionner ~ | Analyser<br>des données  |      |            |         |
| 15               | e papiers is     | - : [          | × .        | fr.               | 121                     |           | Aignement         | 121                 | Nombre           |                  |                       |                        | Styles                                   | I             | Cellules                           | I                                                                                                    | Edition                                   | 1                      | Analyse                  | 1    |            |         |
| 1                | A<br>Sélection a | ctuelle        | Numéro     | B<br>de compte    | C<br>e: Tous   Pér      | iode: de  | D<br>01.01.2021 à | 05.01.20            | E                | F                | G                     | Н                      | I                                        | J             | К                                  |                                                                                                    | L                                         |                        | М                        |      | N          | 0       |
| 2                | Date d'auto      | orisatio       | Dernière   | e date de c       | Date d' anni            | ulatior [ | Date de la derr   | nièr Etat           |                  | Monr             | Montant               | Montant                | Terminal                                 | Numér         | o Numéro d                         | Applicatio                                                                                                    | n                                         | Référence              | a                        |      | Processeur | Моу     |
| 3<br>4<br>5<br>6 | 05.01.2021       | L 10:40        | 05.01.20   | 021 10:40         |                         |           | 05.01.2021 10     | :40 Tran            | saction (Débit)  | CHF              | 1.00                  | 1.00                   | ) Saferpay eCommerce                     | 2345          | 5 12345678                         | Saferpay P                                                                                                    | ayment Page                               | m2sCONF                | <mark>IG</mark> N3894700 | 008  | TWINT      | TWI     |
|                  |                  |                |            |                   |                         |           |                   |                     |                  |                  |                       |                        |                                          |               |                                    |                                                                                                    |                                           |                        |                          |      |            |         |
|                  | Da               | <b>te</b> d    | u pai      | iemer             | nt                      |           |                   |                     |                  |                  |                       |                        |                                          |               |                                    |                                                                                                    |                                           |                        |                          |      |            |         |
|                  |                  |                |            |                   | Ré                      | fére      | nce de            | l'évé               | nement,          | tel o            | que m                 | nentic                 | onné                                     |               |                                    |                                                                                                    |                                           |                        |                          |      |            |         |
|                  |                  |                |            |                   | Ud                      | 115 1     | ongiet <          | rayi                | nents> u         | em               | 25                    |                        | <b>Nom</b> de l<br><event></event>       | 'évér<br>Deta | iemen<br>ls > Ba                   | t, tel q<br>isic Inf                                                                                                    | ue men<br>o> de m                         | tionne<br>12s          | é dans l                 | l'on | glet       |         |

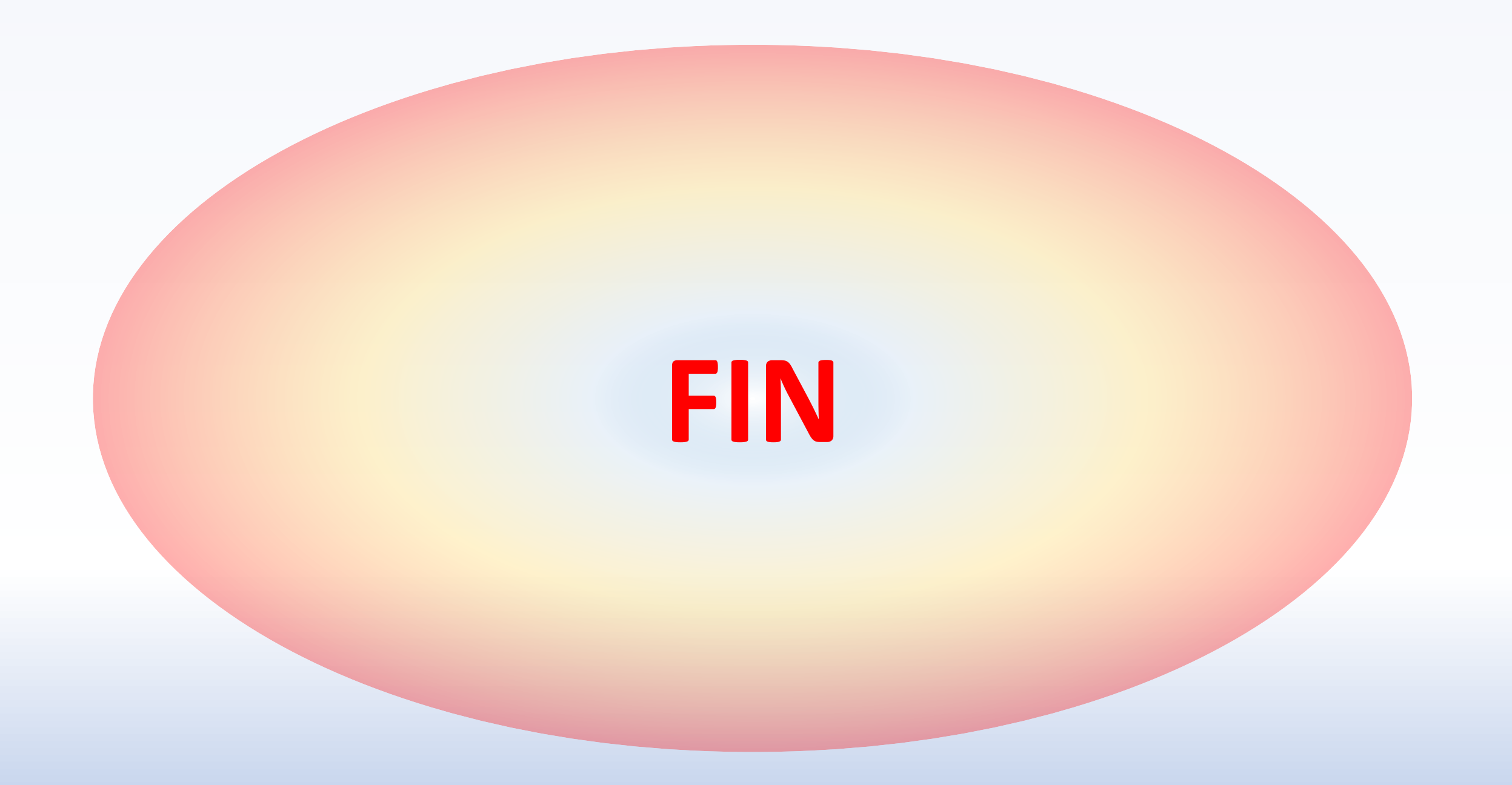

#### Online Payments (Cartes de crédit – Cartes de débit)

• Configuration de l'interface MOLLIE dans Manage2Sail

![](_page_28_Picture_2.jpeg)

MOLLIE est une solution de paiement implantée en Hollande depuis 2004.

- MOLLIE est une interface sécurisée qui permet l'utilisation des cartes de crédit ou de débit.
- MOLLIE doit être configuré pour fonctionner avec m2s

#### Conditions de base pour gérer les payements «Online Mollie»

- Ouvrir un compte auprès de Mollie : <u>www.mollie.com</u>
- Mollie créditera votre banque lors de chaque transaction, déduction faites des commissions.
- Dans m2s PORTAL "Club Profile"
  - Sélectionner l'interface Mollie dans les possibilités de paiement du club

- Si vous avez déjà un contrat avec Mollie
  - Récupérez la live clé API de votre compte dans la partie développeur de l'interface Mollie.
  - Insérez la dans Manage2sail

#### • Si vous n'avez pas encore de contrat avec Mollie

- Ouvrez un compte auprès de Mollie
  - Aucun frais d'activation.
  - Aucun frais mensuel.
  - Frais par transaction : € 0.25/Transaction (prélevés lors de chaque transaction )
  - Taux de commission carte de crédit : 2.8% --- (Prélevé lors de chaque transaction)
  - Taux de commission carte de débit : 1.2% --- (Prélevé lors de chaque transaction)
- Tarifs au 01.01.2022 à titre indicatifs

- Informations nécessaires pour ouvrir un compte Mollie
  - Adresse e-mail valide
  - Informations sur votre club :
    - coordonnées du club
    - site du club
    - coordonnées des personnes autorisées à signer au nom de l'entreprise (copie de pièces d'identité officielle passeport ou carte d'identité)
    - coordonnées bancaires pour les crédits : Nom de la banque, titulaire du compte, IBAN, SWIFT/BIC
    - Statuts du club
    - Avis Siren du club
    - Inscription au Journal Officiel du club
    - Compte rendu de la dernière assemblée générale du club

Online Payments --- Configurez MOLLIE en 3 étapes

## Création du PW pour Mollie-Backoffice

## Inscrivez vous sur Mollie auprès de l'onglet «s'incrire» sous www.mollie.com

- Renseignez votre nom de club, votre nom-prénom (référant légale), votre pays, votre e-mail et votre mot de passe.
- Vous recevez un mail de vérification à valider
- Vous êtes inscrit, vous pouvez vous connecter au back office Mollie

#### Connectez vous au back office de Mollie :

- <u>Connectez vous au moyen de l'onglet</u> « se connecter» sur www.mollie.com
- <u>Vous arrivez sur cette page. Cliquez</u> <u>sur «activer mon compte».</u>

![](_page_34_Figure_3.jpeg)

#### Renseignez la partie information de votre club

|                            | _                                                |                 |                                                     |                                                     |
|----------------------------|--------------------------------------------------|-----------------|-----------------------------------------------------|-----------------------------------------------------|
| D #15212509                | Informations générales O Information sur votre s |                 | Détails de la société                               |                                                     |
|                            | Intervenants                                     |                 |                                                     |                                                     |
| ommencer                   | <ul> <li>Profil de site web</li> </ul>           |                 | Pays où se trouve votre siège social                | Devise principale                                   |
| ansactions •               | <ul> <li>Modes de paiement</li> </ul>            |                 | France v                                            | Euro (€) ∨                                          |
| ommandes                   | Informations<br>complémentaires                  |                 |                                                     | Comment puis-je modifier cela ?                     |
| emandes de paiement        | <ul> <li>Pièces justificatives</li> </ul>        |                 | Nom de la société                                   |                                                     |
|                            | Vérification de l'identité                       |                 | bobisback                                           |                                                     |
| latistiques                | <ul> <li>Compte bancaire</li> </ul>              |                 |                                                     |                                                     |
| dministration <sup>+</sup> |                                                  |                 | Adresse                                             |                                                     |
| éveloppeurs v              |                                                  |                 | 2 rue du vieux                                      |                                                     |
| atifications               |                                                  |                 |                                                     |                                                     |
| ornearions                 |                                                  |                 | Code postal                                         | Ville                                               |
| églages v                  |                                                  |                 | 74200                                               | Champ                                               |
| réer une demande de        |                                                  |                 |                                                     |                                                     |
| ioment                     |                                                  |                 | Forme iuridique                                     | Numéro d'identification de l'entreprise (optionnel) |
| ilement.                   |                                                  |                 |                                                     |                                                     |
| sitez notre help center    |                                                  |                 | Association                                         | 123456789                                           |
| iscutons !                 |                                                  |                 |                                                     |                                                     |
|                            |                                                  |                 | Revenus mensuels en ligne                           |                                                     |
|                            |                                                  |                 | Veuillez sélectionner les revenus mensuels en ligne | ~                                                   |
|                            |                                                  |                 | N'incluez pas les revenus perçus hors ligne.        |                                                     |
|                            |                                                  |                 |                                                     |                                                     |
|                            |                                                  | Besoin d'aide ? |                                                     |                                                     |
|                            |                                                  |                 |                                                     |                                                     |

- Pays
- Devise
- Nom de la société (le nom de votre club)
- Adresse
- Code postal Ville
- Forme juridique (mettre association). Le numéro d'identification est alors réclamé en option, renseignez votre numéro de Siren)
- L'estimation de vos revenus mensuels en ligne.
- Numéro de TVA : Ne pas remplir
- Règlement TVA : TVA Néerlandaise
- Je coche la case « j'ai lu et j'accepte les accords d'utilisation » après les avoir lu.
- Cliquez sur « suivant »
#### Renseignez la partie «Intervenants»

#### • Cliquez sur «ajouter un actionnaire»

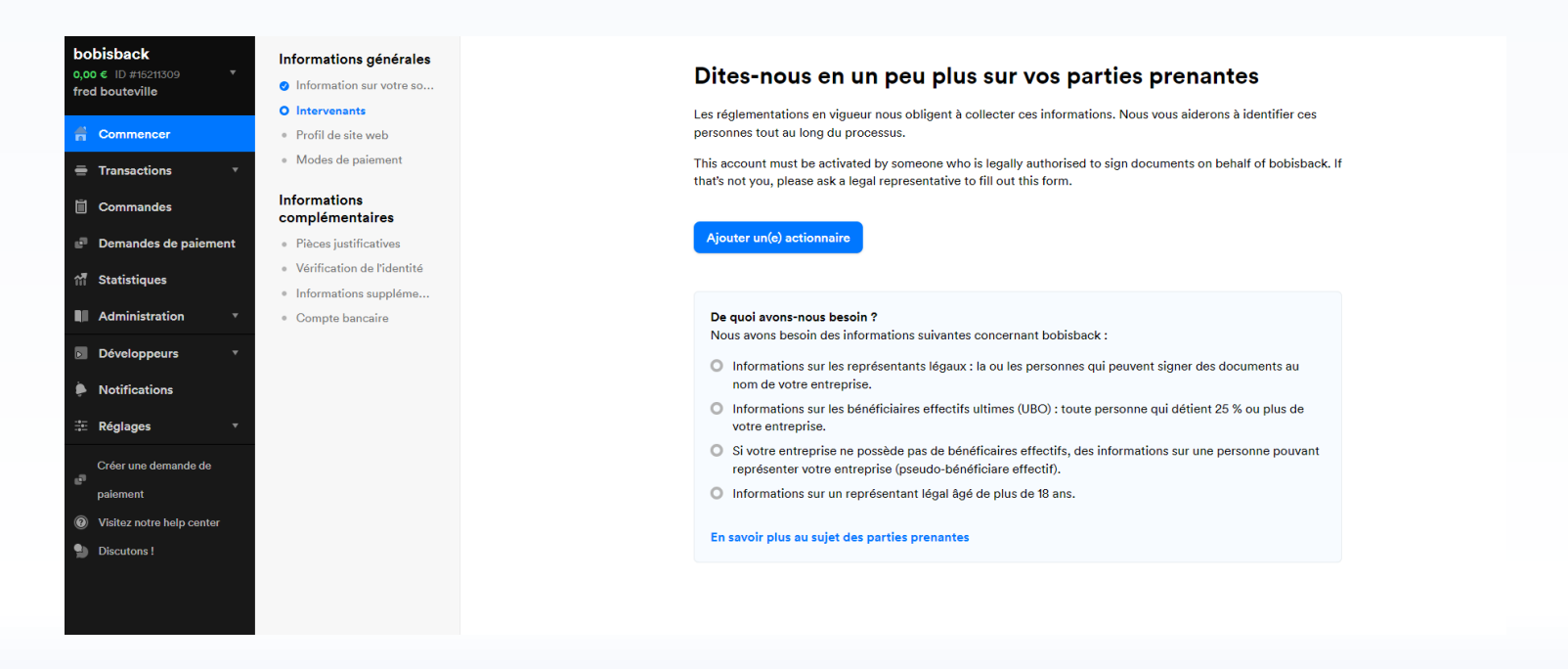

Renseignez l'actionnaire (le représentant légale, en l'occurrence le président de l'association), cliquez sur « continuer » puis sur l'écran suivant sur « accepter et soumettre »

| bobisback<br>o,oo € ID #15211309 ▼<br>fred bouteville | Informations générales  Information sur votre so Intervenants              |                   | Dites-nous en un peu plus                                                                                                    | sur vos parties prenant                                                           | es                   |                |                                                                       |                                     |
|-------------------------------------------------------|----------------------------------------------------------------------------|-------------------|----------------------------------------------------------------------------------------------------|-----------------------------------------------------------------------------------|----------------------|----------------|-----------------------------------------------------------------------|-------------------------------------|
| f Commencer                                           | Profil de site web                                                         |                   | Liste des actionnaires                                                                                                    | 🕒 Ajoute                                                                          | er un(e) actionnaire |                |                                                                       |                                     |
| Transactions                                          | <ul> <li>Modes de paiement</li> </ul>                                      |                   | Fred Bout                                                                                                    |                                                                                   |                      |                |                                                                       |                                     |
| 📋 Commandes                                           | Informations<br>complémentaires                                            |                   | Représentant Légal   Pseudo UBO                                                                                                    |                                                                                   | ~                    |                |                                                                       | · ··· ··· ··· ··· ·                 |
| Demandes de paiement                                  | <ul> <li>Pièces justificatives</li> </ul>                                  |                   |                                                                                                    |                                                                                   |                      |                | Aiouter un(e) actio                                                   | nnaire                              |
| ㎡ Statistiques                                        | <ul><li>Vérification de l'identité</li><li>Informations suppléme</li></ul> |                   | Prêt pour l'étape suivante ? Revoyons ce que v                                                                                                    | rous avez renseigné :                                                             |                      |                | Prénom                                                                | Nom de famille                      |
| Administration •                                      | Compte bancaire                                                            |                   | Aussi bien Mollie que bobisback ont pour obliga<br>complètes. Vérifions cela ensemble ! Avant de c                                                                                                    | ation légale que les informations fournies soie<br>continuer veuillez confirmer : | ent exactes et       |                | Fred                                                                  | Bout                                |
| Développeurs                                          |                                                                            |                   | <ul> <li>Fred Bout est votre représentant légal, autor</li> </ul>                                                                                                    | risé à signer des documents au nom de bobis                                       | back.                |                |                                                                       |                                     |
| Notifications                                         |                                                                            |                   | Fred Bout est votre pseudo-BE, qui exerce u                                                                                                    | n contrôle majeur sur bobisback.                                                  |                      |                | Date de naissance                                                     | Pays de naissance                   |
| 🕂 Réglages 🔻                                          |                                                                            |                   | Fred Bout confirme avoir lu et accepte les confirme avoir lu et accepte les confirme avoir lu et accepte avoir lu et accepte avoir lu et accepte avoir lu et accep | onditions de l'accord d'utilisation au nom de t                                   | bobisback.           |                | 06-10-1954                                                            | France ~                            |
| Créer une demande de                                  |                                                                            |                   |                                                                                                    |                                                                                   |                      |                | Nationalité                                                           | Pays de résidence                   |
| paiement                                              |                                                                            |                   |                                                                                                    |                                                                                   |                      |                | français/française 🗸                                                  | France 🗸 10                         |
| Visitez notre help center                             |                                                                            |                   |                                                                                                    |                                                                                   |                      |                |                                                                       |                                     |
| Discutons !                                           |                                                                            |                   |                                                                                                    |                                                                                   |                      |                | Cette personne est-elle un                                            | représentant légal ? 🛈              |
|                                                       |                                                                            |                   |                                                                                                    |                                                                                   |                      |                | Oui O Non                                                             |                                     |
|                                                       |                                                                            |                   |                                                                                                    |                                                                                   |                      |                | Cette personne est-elle un                                            | bénéficiaire effectif ? 🕕 📲         |
|                                                       |                                                                            | 8 Besoin d'aide ? |                                                                                                    |                                                                                   | Le faire plus tard   | Accepter et so | 🔾 Oui 💿 Non                                                           | р                                   |
|                                                       |                                                                            |                   |                                                                                                    |                                                                                   |                      |                | Est-ce que cette personne<br>un(e) associé(e) de la socié<br>Oui ONon | est un(e) dirigeant(e) ou<br>té ? 💿 |
| Déc. 2020 - mài                                       | 06.09.2023                                                                 | M2S – Online Pay  | ment Configuration ("Club N                                                                                                    | Vanagement" module)                                                               | lean-Berr            | hard Luthe     | Annuler                                                               | Continuer                           |

#### Information sur le site WEB :

| oobisback                 | Informations générales                    |                                                                                                    |
|---------------------------|-------------------------------------------|----------------------------------------------------------------------------------------------------|
| ),00 € ID #15211309 ▼     | Information sur votre so                  | Profil de site web                                                                                                    |
|                           | Intervenants                              |                                                                                                    |
| Commencer                 | O Profil de site web                      | Site web                                                                                                    |
| Transactions              | <ul> <li>Modes de paiement</li> </ul>     | http://www.bobisback.com                                                                                                    |
| Commandes                 | Informations<br>complémentaires           |                                                                                                    |
| Demandes de paiement      | <ul> <li>Pièces justificatives</li> </ul> | Pour activer votre compte, votre site Web doit être en ligne et afficher :                                                                                                    |
| Statistiques              | Vérification de l'identité                | Tous les prix des produits ou services ainsi que vos délais de livraison et politique de retour doivent être<br>clairement expliqués. le cas échéant                                                    |
|                           | <ul> <li>Informations suppléme</li> </ul> | Un lien vers vos conditions générales de vente                                                                                                    |
| Administration •          | <ul> <li>Compte bancaire</li> </ul>       | Vos coordonnées : une adresse e-mail ou un formulaire de contact et un numéro de téléphone ou une<br>autre méthode de contact directe.                                                                  |
| Notifications             |                                           | <ul> <li>Les détails de votre entreprise : numéro de chambre de commerce, numéro de TVA et adresse<br/>professionnelle enregistrée</li> </ul>                                                           |
| Réglages 🔹                |                                           | N'oubliez pas que nous ne pourrons peut-être pas permettre à votre compte de commencer à traiter des<br>paiements si certaines de ces informations sont manquantes.                                     |
| Créer une demande de      |                                           |                                                                                                    |
| paiement                  |                                           | Quels types de produits ou services proposez vous ?                                                                                                    |
| Visitez notre help center |                                           | Billetterie événementielle                                                                                                    |
| Discutons !               |                                           |                                                                                                    |
|                           |                                           | Décrivez brièvement quels produits et/ou services vous proposez (par exemple: des vêtements pour bébé, co<br>de yoga). Ces informations sont nécessaires afin de pouvoir valider vos modes de paiement. |
|                           |                                           | de yoga). Ces informations sont nécessaires afin de pouvoir valider vos modes de paiement.                                                                                                    |

- Renseignez le nom de votre site web
- Le type de produits commercialisés : Divertissement et loisirs , billetterie évènementiel ou sport associatif.

#### Information sur le site web (suite)

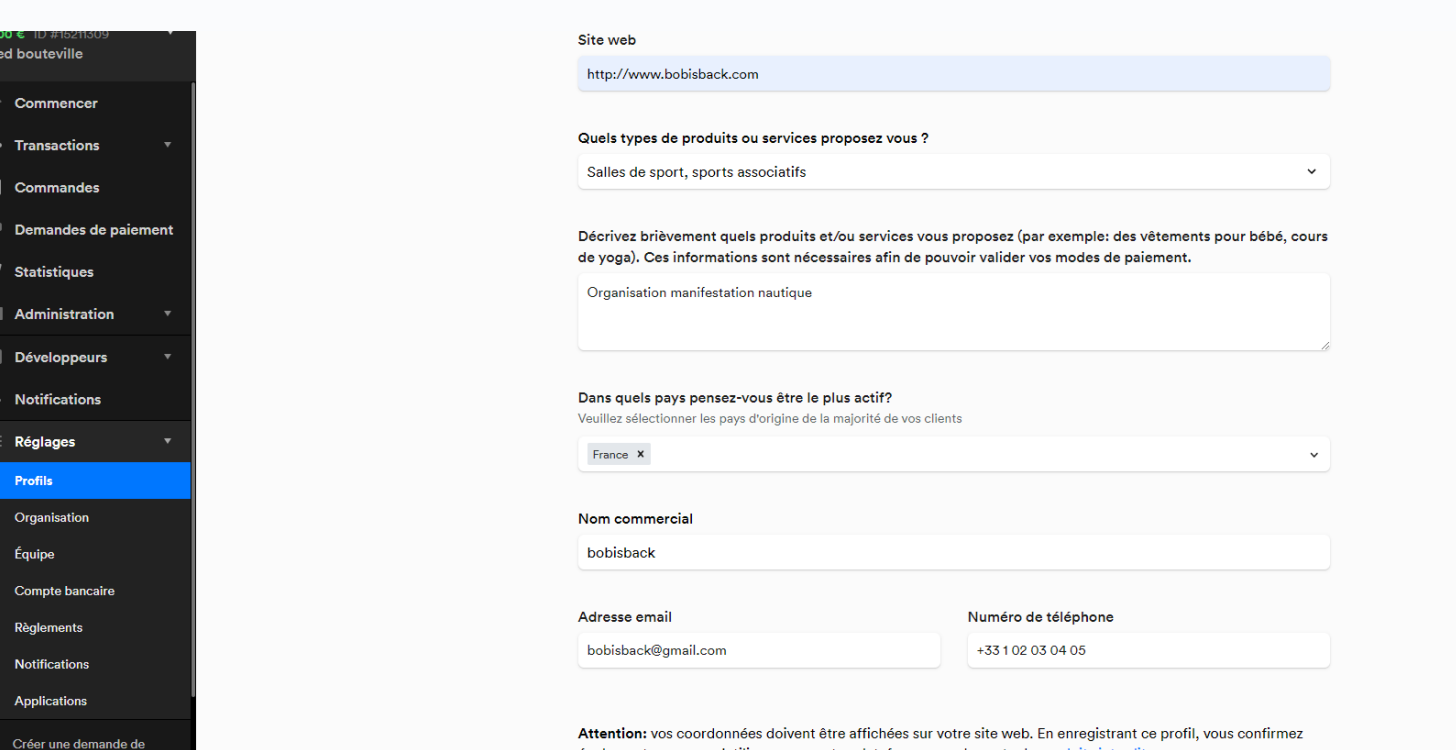

également que vous n'utiliserez pas notre plateforme pour la vente de produits interdits.

- Renseignez les produits vendus.
- Dans quel pays
- Les coordonnées de votre société pour vos client
- Cliquez sur « suivant »

#### Modes de paiement

#### • Choisissez les modes de paiement acceptés

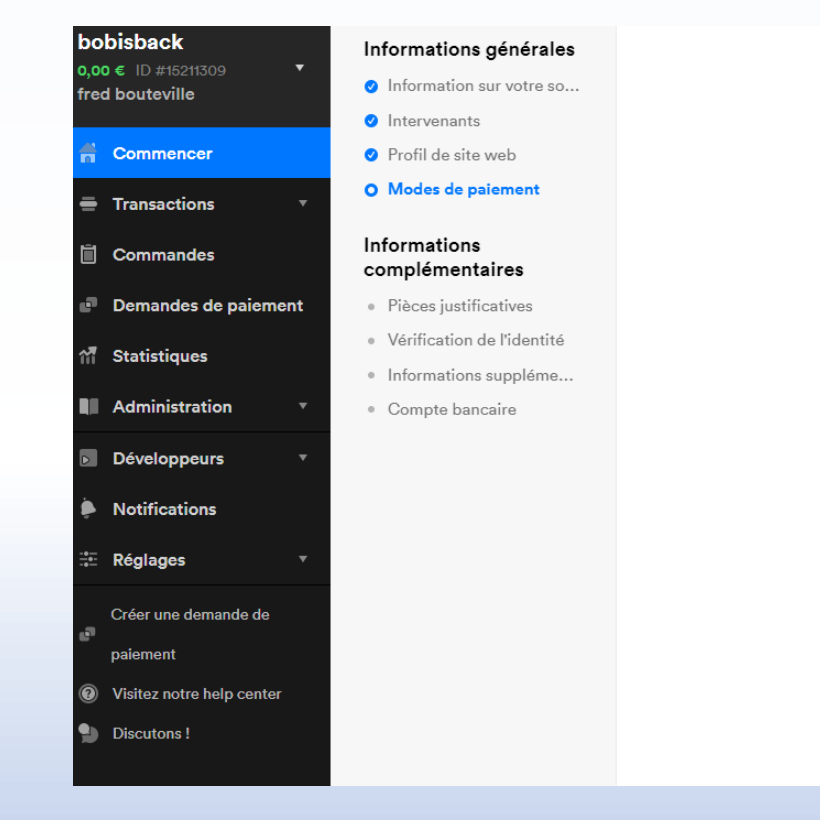

Sélectionnez les modes de paiement que vous souhaitez proposer. Pour plus d'informations sur le mode de paiement, appuyez sur « Prix et infos ».

|              | Cartes bancaires & Carte de crédit                             | Tarifs & infos |
|--------------|----------------------------------------------------------------|----------------|
| <b>€</b> Pay | Apple Pay                                                      | Tarifs & infos |
| K.           | Payer en 3 fois sans frais                                     | Tarifs & infos |
| -            | Bancontact<br>0,39 € par transaction                           | Tarifs & infos |
| -            | PayPal<br>0,10 € + frais PayPal                                | Tarifs & infos |
| SEPA         | Virement<br>0,25 € par transaction                             | Tarifs & infos |
| SEPA         | Prélèvement automatique SEPA<br>0,25 € + 0,6 % par transaction | Tarifs & infos |

Information complémentaires (pièces justificatives):

 Déposez en cliquant sur « Parcourir », sélectionnez votre avis SIREN à jour puis cliquez sur « suivant »

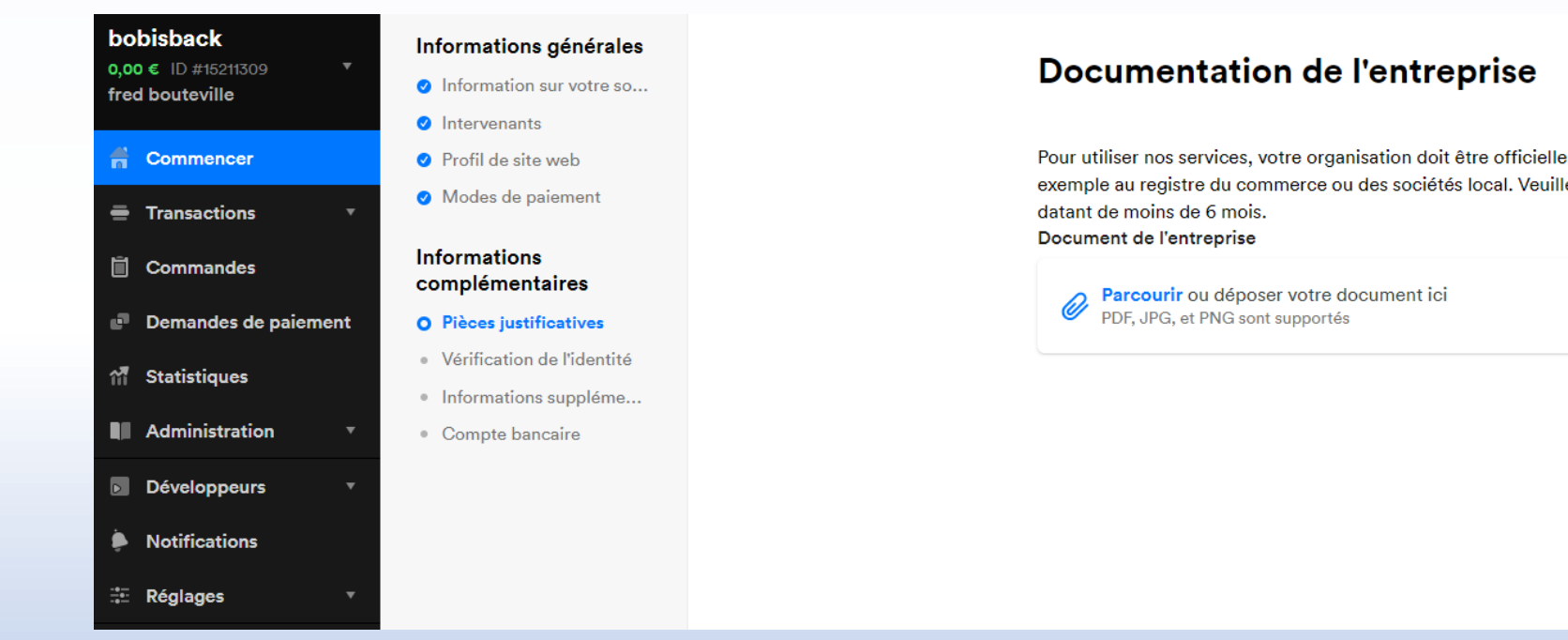

Pour utiliser nos services, votre organisation doit être officiellement enregistrée dans le pays de résidence, par exemple au registre du commerce ou des sociétés local. Veuillez télécharger un document d'enregistrement

#### Informations complémentaires (vérification de l'identité)

| bobisback                                               |                                                                                         | Au moins un de vos sites Web apparaît hors ligne. <u>En savoir plus</u> ,                                                                                                    |                  |
|---------------------------------------------------------|-----------------------------------------------------------------------------------------|----------------------------------------------------------------------------------------------------|------------------|
| o,oo € ID #15211309 ▼<br>fred bouteville                | Informations générales Information sur votre so                                         | Vérification de l'identité                                                                                                    |                  |
| <ul> <li>Transactions</li> <li>Commandes</li> </ul>     | <ul> <li>Intervenants</li> <li>Profil de site web</li> <li>Modes de paiement</li> </ul> | Pour chacun de vos bénéficiaires effectifs et votre représentant légal, veuillez télécharger un docu<br>afin que nous puissions valider leur identité.                                                                                                    | iment d'identité |
| Demandes de paiement                                    | Informations<br>complémentaires                                                         | Fred Bout<br>Représentant Légal   Pseudo UBO         Inscrimention                                                                                                    |                  |
| 们 Statistiques                                          | <ul> <li>Pièces justificatives</li> <li>Vérification de l'identité</li> </ul>           | Vérification de l'identité                                                                                                    |                  |
| Administration •                                        | <ul> <li>Informations suppléme</li> </ul>                                               | veuillez telecharger une photo de la piece d'identité pour valider ridentité de votre partie prenante.                                                                                                    |                  |
| <ul> <li>Développeurs</li> <li>Notifications</li> </ul> | <ul> <li>Compte bancaire</li> </ul>                                                     | A       Le texte doit être lisible         Image: Comparison of the state of the state of the s |                  |
| 😳 Réglages 🔹 🔻                                          |                                                                                         | C Tous les coins doivent être visibles                                                                                                    |                  |
| Créer une demande de                                    |                                                                                         | ID de téléchargement                                                                                                    |                  |
| <ul> <li>Visitez notre help center</li> </ul>           |                                                                                         |                                                                                                    |                  |
| Discutons !                                             |                                                                                         |                                                                                                    |                  |
| Sélectionr<br>Il doit s'agir d'une p                    | nez un document                                                                         | ←<br>entant lé<br>Envoyer la carte d'identité<br>(recto)                                                                                                    |                  |
| Passepo<br>Page de v                                    | rt >                                                                                    | Prendre une photo avec votre téléphone                                                                                                    |                  |
| E Carte na<br>Recto et v                                | tionale d'identité ><br>Perso >                                                         |                                                                                                    |                  |
|                                                         | Fermez                                                                                  | Continuez sur votre mobile<br>ou téléchargez une photo ou un scan depuis votre ordinateur                                                                                                    |                  |
|                                                         |                                                                                         | Fermez                                                                                                    |                  |
| Déc. 2020                                               | ) - mài 06.09.2023                                                                      | M2S – Online Payment Configuration ("Club Manageme                                                                                                    | ent" mod         |

- Téléchargez une pièce d'identité du représentant légal :
- Cliquez sur « ID de téléchargement » puis sur la nature du document puis sur « télécharger un scan ».
- Répétez l'opération pour le verso.
- Cliquez sur « suivant »

Informations complémentaires (informations supplémentaires organisations)

 Renseignez les caractéristiques de votre organisation et le pays ou elle exerce.

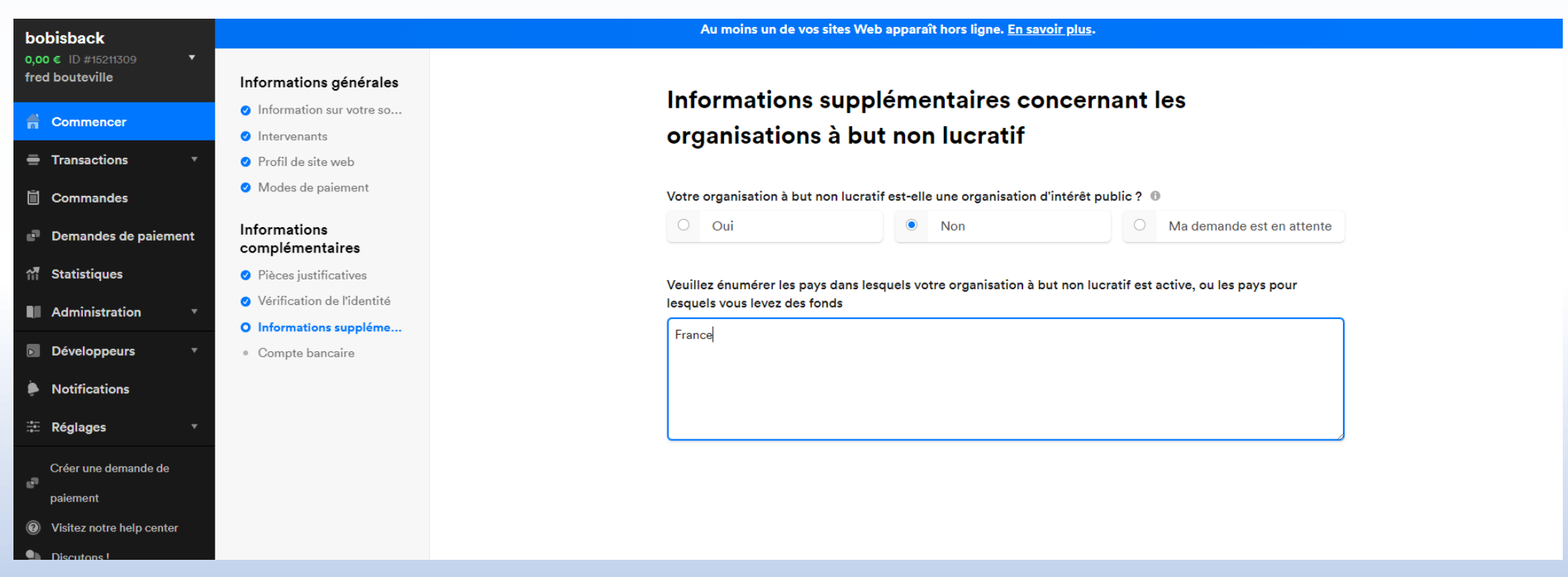

Déc. 2020 - màj 06.09.2023

M2S – Online Payment Configuration ("Club Management" module) --- Jean-Bernard Luther (ACVL)

Informations complémentaires (compte bancaire) :

• Renseignez les informations correspondant à votre compte bancaire ou l'argent doit être viré.

| Connencer Connencer Transactions Connandes Profil de site web Ordinations survivers so Profil de site web Ordinations Profil de site web Ordinations Profil de site web Ordinations Profil de site web Ordinations Profil de site web Ordinations Profil de site web Ordinations Profil de site web Ordinations Ordinations Profil de site web Ordinations Profil de site web Ordinations Ordinations Profil de site web Ordinations Ordinations Compete bancaire Devise du compte bancaire Output yeb de de paiement Verifications Pribace situation de l'identifé Informations suppléme Ordinations suppléme Ordinations suppléme Ordinations suppléme Ordinations suppléme Ordinations Réglages Coder une demande de paiement Privace situation de l'identifé Informations suppléme Ordinations Réglages Coder une demande de paiement Profil de situation de l'identifé Informations suppléme Ordinations Réglages Coder une demande de paiement Profil de situation de l'identifé Informations suppléme Ordinations Réglages Coder une demande de paiement Verse view demande de paiement Verse view demande de p                                                                                                    | obisback                                 | Au moins un de vos sites Web apparaît hors ligne. <u>En savoir plus</u> . |    |                                     |                                           |                                                                            |  |  |  |
|----------------------------------------------------------------------------------------------------|------------------------------------------|---------------------------------------------------------------------------|----|-------------------------------------|-------------------------------------------|----------------------------------------------------------------------------|--|--|--|
| Commencer   Information sur votre so   Intervenants   Profie de site web   Modes de paiement   Statistiques   Administration   Développeurs   Notifications   Réglages   Créer une demande de paiement   Palement   Votifications   Kéglages   Créer une demande de palement   Visitez notre help centre   Devise du compte bancaire   Compte bancaire Sort code Account number 12:34-56 2:34-56 2:34-56 2:34-56 2:34-56 2:34-56 2:34-56 2:34-56 3:000000000000000000000000000000000000                                                                                                    | 0,00 € ID #15211309 ▼<br>fred bouteville | Informations générales                                                    | c  | omnte hancaire no                   | ur les rèa                                | lements                                                                    |  |  |  |
| Transactions <ul> <li>Intervenants</li> <li>Pricial de site web</li> <li>Modes de paiement</li> </ul> Demandes de paiement <ul> <li>Informations</li> <li>Complémentaires</li> <li>Sort code</li> <li>Administration</li> <li>Notifications</li> <li>Compte bancaire</li> </ul> Développeurs <ul> <li>Compte bancaire</li> </ul> Notifications <li>Compte bancaire</li> Réglages <ul> <li>Compte bancaire</li> <li>Compte bancaire</li> </ul>                                                                                                    | 🚔 Commencer                              | Information sur votre so                                                  |    |                                     | un les reg                                |                                                                            |  |  |  |
| Transactions <ul> <li>Profil de site web</li> <li>Modes de paiement</li> </ul> Commandes <ul> <li>Modes de paiement</li> <li>Informations</li> <li>Complémentaires</li> <li>Pièces justificatives</li> <li>Verification de l'identité</li> <li>Informations suppléme</li> <li>O Compte bancaire</li> </ul> Développeurs <ul> <li>Compte bancaire</li> <li>Molifie peut uniquement verser les montants de vos transactions sur des comptes bancaires professionnels enregistrés au nom de votre société.</li> </ul> Réglages V   Visitez note help center Discutors !                                                                                                    |                                          | Intervenants                                                              |    |                                     |                                           |                                                                            |  |  |  |
| Commandes Informations   Demandes de paiement Informations   Statistiques Informations   Administration I Pièces justificatives   I Originations suppléme I 2:34:567   O Verification de l'identité   I Informations suppléme   O Compte bancaire   Mollie peut uniquement verser les montants de vos transactions sur des comptes bancaires professionnels enregistrés au nom de votre société.                                                                                                    | Transactions                             | Profil de site web                                                        | De | evise du compte bancaire            |                                           | Country of bank account                                                    |  |  |  |
| Demandes de paiement Informations<br>complémentaires   Statistiques <ul> <li>Pièces justificatives</li> <li>Vérification de l'identité</li> <li>Informations suppléme</li> <li>O Compte bancaire</li> </ul> Notifications   Réglages   Créer une demande de<br>palement   palement   Vistez notre help center   Discutons !                                                                                                    | Commandes                                | ✓ Modes de paiement                                                       | E  | uro (€)                             | ~                                         | ~                                                                          |  |  |  |
| Statistiques • Pièces justificatives   Administration • Vérification de l'dentité   • Vérifications suppléme • Compte bancaire   Notifications • Compte bancaire   Réglages •   réér une demande de paiement • Visitz notre help center   poiement • Visitz notre help center   Discutons ! • Le de la de la de                                                                                                    | Demandes de paiement                     | Informations<br>complémentaires                                           | Sc | rt code                             |                                           | Account number                                                             |  |  |  |
| Administration • Vérification de l'identité   • Informations suppléme   Développeurs • Compte baneaire   Notifications   Réglages   réer une demande de paiement   paiement   Visitez notre help center   Discutons !                                                                                                    | 11 Statistiques                          | <ul> <li>Pièces justificatives</li> </ul>                                 | 1  | 2-34-56                             |                                           | 12345678                                                                   |  |  |  |
| Image: State of the state of the state of the | Administration                           | <ul> <li>Vérification de l'identité</li> </ul>                            |    |                                     |                                           |                                                                            |  |  |  |
| Développeurs Compte bancaire     Notifications     Réglages     Créer une demande de   paiement   Visitez notre help center   Discutons !     Discutons !                                                                                                    |                                          | Informations suppléme                                                     |    |                                     |                                           |                                                                            |  |  |  |
| Notifications   Réglages   créer une demande de   paiement   Visitez notre help center   Discutons !                                                                                                    | Développeurs T                           | O Compte bancaire                                                         |    |                                     |                                           |                                                                            |  |  |  |
| Réglages     Créer une demande de   paiement   Visitez notre help center   Discutons !                                                                                                    | Notifications                            |                                                                           |    | Mollie peut uniquement verser les r | nontants de vos tra<br>enregistrés au nom | ansactions sur des comptes bancaires professionnels<br>n de votre société. |  |  |  |
| Créer une demande de<br>paiement<br>Visitez notre help center<br>Discutons !                                                                                                    | ≕E Réglages 🔹 🔻                          |                                                                           |    |                                     |                                           |                                                                            |  |  |  |
| Visitez notre help center Discutons !                                                                                                    | Créer une demande de<br>paiement         |                                                                           |    |                                     |                                           |                                                                            |  |  |  |
| Discutons !                                                                                                    | Visitez notre help center                |                                                                           |    |                                     |                                           |                                                                            |  |  |  |
|                                                                                                    | Discutons !                              |                                                                           |    |                                     |                                           |                                                                            |  |  |  |
|                                                                                                    |                                          |                                                                           |    |                                     |                                           |                                                                            |  |  |  |
|                                                                                                    |                                          |                                                                           |    |                                     |                                           |                                                                            |  |  |  |

Fin de l'ouverture de compte chez Mollie pour une association.

- Votre compte est ouvert et votre association déclarée.
- Mollie va maintenant vérifier divers informations avant de vous donner une live clé api.

#### Informations vérifiées :

- Mollie va vous envoyer un e-mail et vous demander de faire un virement de 0,01€ sur leur compte en stipulant une référence. Faites le virement il est nécessaire pour reconnaitre votre banque comme un compte accessible par Mollie.
- Mollie vérifie votre compte de TVA intracommunautaire si vous l'avez renseigné. Par e-mail répondez leur que vous n'êtes pas assujetti à la TVA.
- Mollie vérifie l'existence de votre site web et si il contient des mentions légales avec votre numéro de siren mentionné. Si il ne le trouve pas, il vous en informe, renvoyez leur par e-mail le lien vers les mentions légales de votre site.
- Mollie peut vous demander par e-mail les statuts de votre associations et un compte rendu d'assemblée générale mentionnant les dirigeants. Pour être complet renvoyez par e-mail : Le CR de la dernière AG, la copie des statuts de l'association, l'inscription au journal officiel et une copie de la situation SIREN de l'association.

#### Validation de votre compte

- Mollie vous envoie un e-mail vous indiquant que votre compte est activé et que votre live clé api est activée.
- Elle apparait alors sous l'onglet développeurs/clé api sur votre interface Mollie.

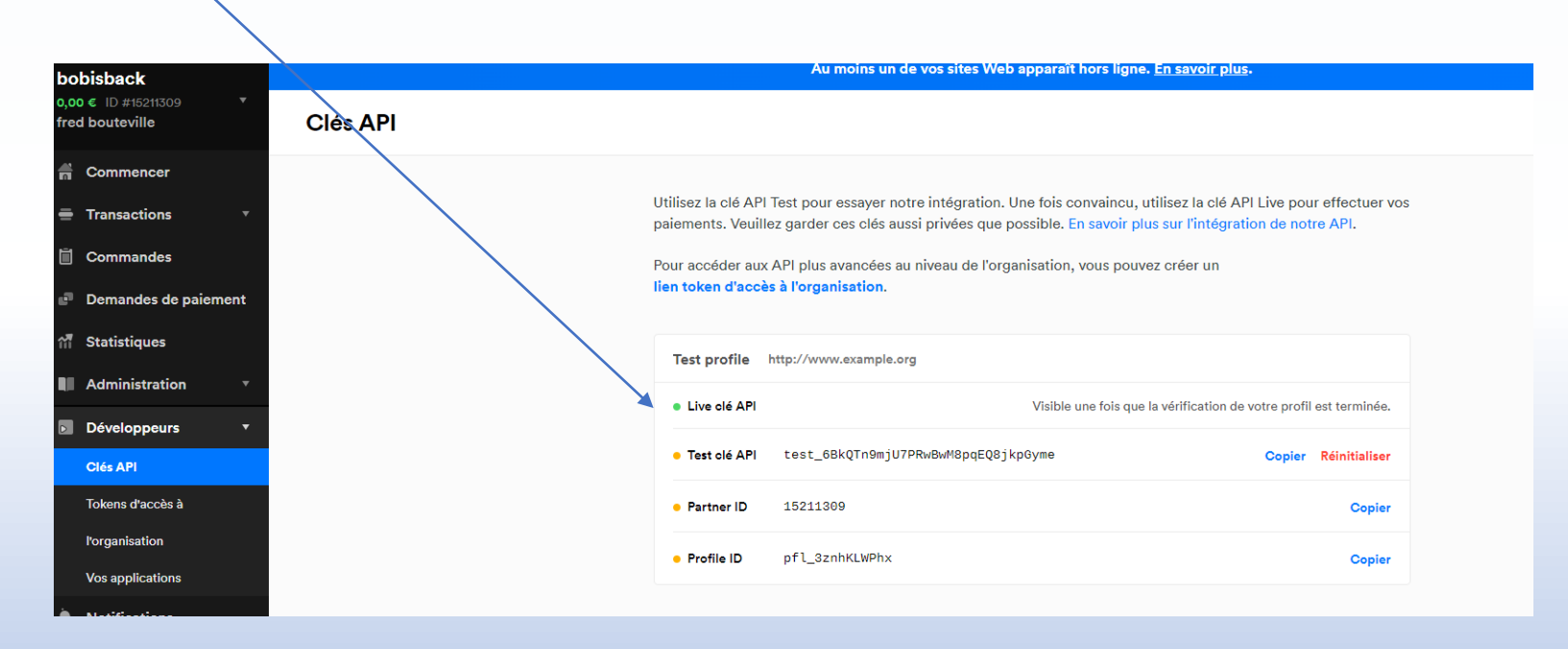

#### En résumé :

 La procédure est longue comme pour toutes administrations et banques mais Mollie est très réactif et vous envoie des e-mails rapidement pour vous demander de compléter votre dossier.

### Online Payments --- Configurez MOLLIE en 3 étapes

## Intégration de l'API Mollie dans m2s

#### Intégration de Mollie dans m2s

| manage2sail.com                                                                         |                                                                           | français (Suisse) <del>-</del> | 😯 Help 👻 |
|-----------------------------------------------------------------------------------------|---------------------------------------------------------------------------|--------------------------------|----------|
| J'ai déjà un compte Manage2Sail<br>acvl.admin ×<br>•••••••••••••••••••••••••••••••••••• | Don't have an account yet?<br>Go ahead and create one!<br>Créer un compte |                                |          |

• Ouvrir m2s PORTAL

#### Dans m2s PORTAL

| 2021 ▼ Search                                              | Show finished events too | Elub Profile | <b>,</b> an-Bernard L | uther • 🕜 Help •            | <ul> <li>Sélectionner le menu <club profile=""></club></li> </ul>                                                                                                    |
|------------------------------------------------------------|--------------------------|--------------|-----------------------|-----------------------------|----------------------------------------------------------------------------------------------------|
| New Event                                                  |                          |              |                       |                             | • Puis sélectionner la nage "Payments'                                                                                                    |
| Event                                                      |                          | From 🔨       | То                    | Status                      | Fuis selectionnel la page Fayments                                                                                                    |
| RCV 2021-2024 - VIDEO (formation continue pour Officiels   | 5)                       | 25/01/2021   | 07/02/2021            |                             |                                                                                                    |
| Manage2Sail - Créer une régate (conjoint ACVL - FVLJ)      |                          | 28/01/2021   | 28/01/2021            | ← managez                   |                                                                                                    |
| Manage2Sail - Configurer un événement conforme aux AC      | :/IC                     | 04/02/2021   | 04/02/2021            | Event                       | Check-In Club Profile                                                                                                    |
| RCV 2021-2024 (formation continue pour Officiels)          |                          | 08/02/2021   | 08/02/2021            | Club profile                | Jsers Show Club Agreement                                                                                                    |
| Manage2Sail - Enregistrement - Classements (ACVL - FVL     | .J)                      | 11/02/2021   | 11/02/2021            | Cancel changes              | Save                                                                                                    |
| Manage2Sail - Maîtriser la communication - Official Notice | Board                    | 18/02/2021   | 18/02/2021            | Bi sic Info Payn            | ments Imprint                                                                                                    |
| RCV 2021-2024 (formation continue pour Officiels) RATTR    | APPAGE                   | 22/02/2021   | 22/02/2021            |                             |                                                                                                    |
| Formation Nationale - Cours 1.1, Règles de course (1ère p  | partie)                  | 01/03/2021   | 01/03/2021            | Basic                       |                                                                                                    |
| Renatiers - Anerou nénéral des rèndes de course            |                          | 04/03/2021   | 04/03/2021            | Name *                      | Association des Clubs de Voile Lu Short name * ACVL                                                                                                    |
|                                                            |                          |              |                       | Country                     | Switzerland X *                                                                                                    |
|                                                            |                          |              |                       | Default Event<br>Timezone 🚱 | (UTC+01:00) Amsterdam, Be                                                                                                    |
|                                                            |                          |              |                       | Logo                        | Edit image                                                                                                    |
|                                                            |                          |              |                       |                             | and the second second s |
|                                                            |                          |              |                       | Address                     |                                                                                                    |
|                                                            |                          |              |                       | Name of Place               | ACVL                                                                                                    |
|                                                            |                          |              |                       | Street / House Nr.          | r. * C/O Club Nautique Morgien / Plat 1                                                                                                    |
|                                                            |                          |              |                       | City / Postal Code          | e * Morges 1110                                                                                                    |
|                                                            |                          |              |                       | Country *                   | Switzerland × •                                                                                                    |
|                                                            |                          |              |                       | Contact                     |                                                                                                    |
|                                                            |                          |              |                       | Email *                     | jauge@acvl.ch Phone +41763241265                                                                                                    |
|                                                            |                          |              |                       | Fax                         |                                                                                                    |
| Déc. 2020 - màj 06.09.2023                                 | M2S – Online             | Payment Con  | figuration            | n ("ClubsManas              | gemeetmodule) wean-Bernard.uther (ACVL) 52                                                                                                    |

0

#### Renseignez votre clé API

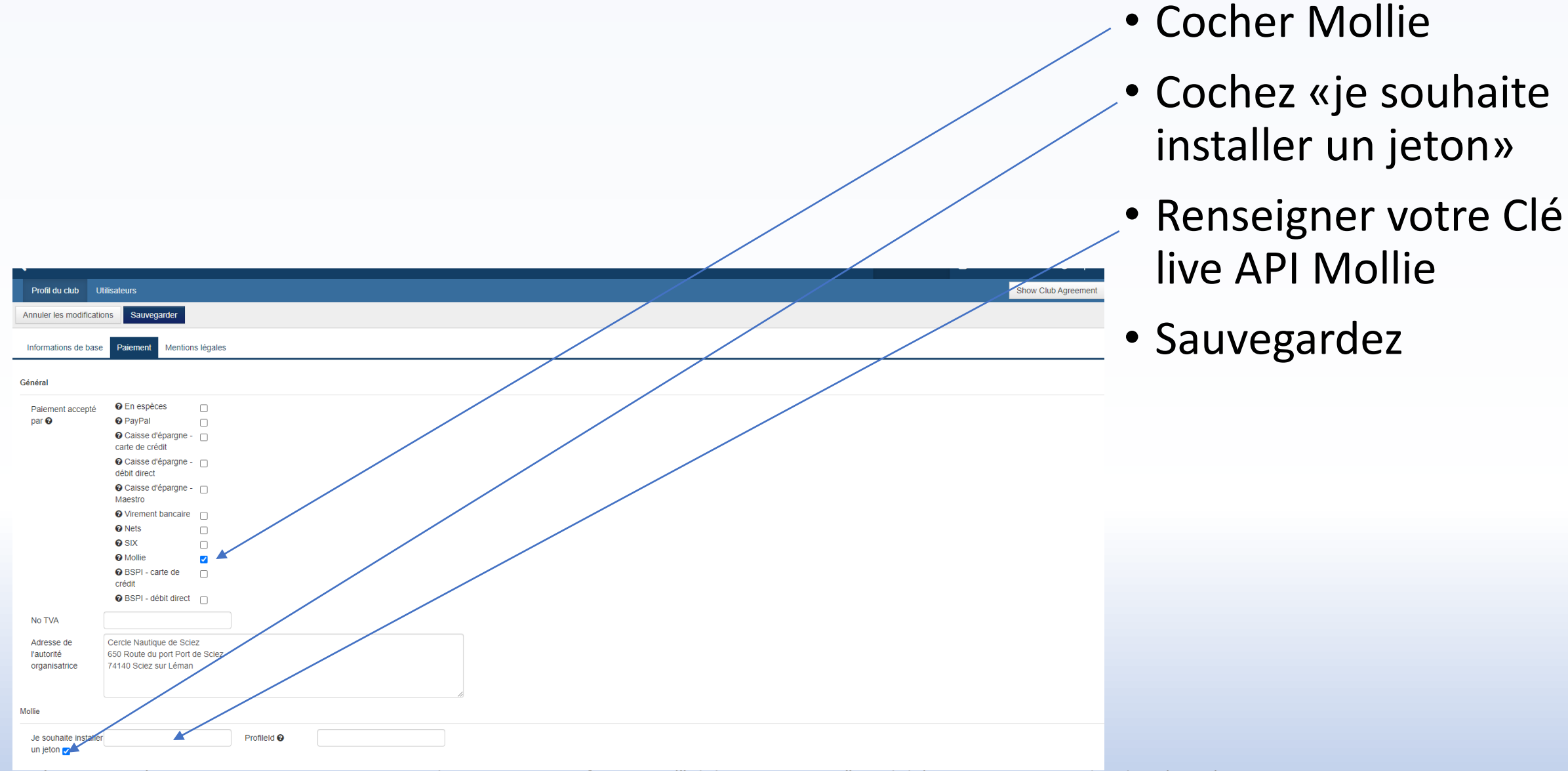

Online Payments --- Configurez MOLLIE en 3 étapes

# Utilisation de Mollie Configurer les événements

#### Evénement payé avec des cartes de crédit ou de débit

| 2                                   |                                                                                                    |                                                 | 📲 Club Profile 🛛 🐣           | Jean-Bernard Luther - | ? Help -          |
|-------------------------------------|----------------------------------------------------------------------------------------------------|-------------------------------------------------|------------------------------|-----------------------|-------------------|
| 2021                                | Search                                                                                                    | Show finished events too                        |                              |                       |                   |
| New Event                           |                                                                                                    |                                                 |                              |                       |                   |
| Event                               |                                                                                                    |                                                 | From 🔨                       | To Stat               | us                |
| RCV 2021-2024 - VIDEO (formation    | o continue pour Officiels)                                                                                                    |                                                 | 25/01/2021                   | 07/02/2021 New        |                   |
| Manage2Sail - Créer une régate (co  | onjoint ACVL - FVLJ)                                                                                                    |                                                 | 28/01/2021                   | 28/01/2021 New        |                   |
| Manage2Sail - Configurer un événe   | ment conforme aux AC/IC                                                                                                    |                                                 | 04/02/2021                   | 04/02/2021 New        |                   |
| RCV 2021-2024 (formation continue   | e pour Officiels)                                                                                                    |                                                 | 08/02/2021                   | 08/02/2021 Reg        | stration opened   |
| Manage2Sail - Enregistrement - Cla  | ssements (ACVL - FVLJ)                                                                                                    |                                                 | 11/02/2021                   | 11/02/2021 New        |                   |
| Manage2Sail - Maîtriser la commun   | ication - Official Notice Board                                                                                                    |                                                 | 18/02/2021                   | 18/02/2021 New        |                   |
| RCV 2021-2024 (formation continue   | e pour Officiels) RATTRAPPAGE                                                                                                    |                                                 | 22/02/2021                   | 22/02/2021 New        |                   |
| Formation Nationale - Cours 1.1, Ré | ègles de course (1ère partie)                                                                                                    |                                                 | 01/03/2021                   | 01/03/2021 New        |                   |
| Renatiers - Anercu nénéral des rèd  | es de course                                                                                                    |                                                 | 04/03/2021                   | 04/03/2021 New        |                   |
| ← Manage2Sail -<br>III Event  Che   | Créer une régate (co<br>ck-in CTools *                                                                                                    | onjoint ACVL - FVL                              | J)                           | 🐣 Jean-Bernard Luthe  | er▼               |
| 82                                  | Competition         Image: Competition           Active Nfc Tag:         Any Image: Competition           Paid:         Any Image: Competition | Sail# Country Gender<br>Registered: Any Checker | Status V<br>d: Any Inspected | : Any V Insured:      | Any X             |
| New Boat Team (③ Rep                | ort 😧 🗵 Crew list report 😧                                                                                                    | 🖨 Entry List 🕑 🖨 Checki                         | n List Send General          | Email 😧               |                   |
| Send Email to Self Registere        | d Teams 🚱 Send Email to Club                                                                                                    | b Registered Teams 🚱                            | 0 of 0 Boat                  | Teams <               | > >> 20           |
| Competition Sail number             | Team - Skipper Gender Bow                                                                                                    | Number Active Nfc Tag Ch                        | ecked Inspected Ins          | ured Paid Disclaime   | er Status Actio   |
| Imprint   Terms and Conditions      | s   Privacy Notice                                                                                                    |                                                 |                              |                       | Version: 1.0.2.72 |

- L'API Mollie est insérée dans m2s, il faut maintenant créer les événements
- Ou ajouter le moyen de paiement à un événement déjà créé
- Sélectionner un événement

#### Création d'un événement

| ← Manage2Sail                         | - Créer un         | e régate <u>(</u> cc | onjoint ACV      | L - FVLJ)         | A Jean-Bernard Luther | ? Help * |
|---------------------------------------|--------------------|----------------------|------------------|-------------------|-----------------------|----------|
| 📰 Event 🖉 Ch                          | eck-In 🏾 🏶 Too     | ls *                 |                  | 📕 Club F          | Profile               |          |
| Event Details Compe                   | titions 🔊 Fee      | es Merchandise       | e Items API      |                   |                       |          |
| Cancel Save Mod                       | lify Regatta I     | Event: Manag         | e2Sail - Crée    | r une régate (cor | njoint ACVL - FVLJ)   |          |
| Basic Info Documents 8                | Locos Payme        | ents Boat team i     | related Check-in | Settings          |                       |          |
|                                       |                    |                      |                  | 2                 |                       |          |
| Basic Info                            |                    |                      |                  |                   |                       |          |
| Name *                                | Manage2Sail - C    | réer une régate      | Event logo       | Edit image        |                       |          |
| Alias for Info 😧                      | m2sEVENTCRE        | ATION                |                  | -M                |                       |          |
| Only alphanumeric ch                  | aracters and no sp | aces                 |                  | Vie Vi            |                       |          |
| Event Days 🛛 *                        | 28/01/2021         | 28/01/2021           |                  | FVL               |                       |          |
| Registration Days 🛛 *                 | 01/01/2021         | 28/01/2021           |                  |                   |                       |          |
| Timezone 😧                            | (UTC+01:00) Ar     | nsterdam, Be 🔽       |                  |                   |                       |          |
| Is visible in Info 😡                  | $\checkmark$       |                      |                  |                   |                       |          |
| Entry import enabled                  | ∂ ⊻                |                      |                  |                   |                       |          |
| Xrr import enabled 🚱                  |                    |                      |                  |                   |                       |          |
| Hide tracking provider<br>Info        | logo on $\Box$     |                      |                  |                   |                       |          |
| Is club event 🚱                       |                    |                      |                  |                   |                       |          |
| Send email when regis<br>note changes | strator's 🗆        |                      |                  |                   |                       |          |
| Send registration conf<br>Email       | irmation 🗹         |                      |                  |                   |                       |          |
| Registrations Email                   | jeanb.luther@gn    | nail.com             |                  |                   |                       |          |
| Place                                 |                    |                      |                  |                   |                       |          |
| Use one of recent                     | Select address     |                      |                  |                   |                       |          |

#### • Sélectionner la page <Payments>

#### Définir le moyen de paiement

| Informations de base Docu         | ments et logos  | Paiement       | Relatif au ba |
|-----------------------------------|-----------------|----------------|---------------|
| Devises acceptées <sub> *</sub>   | EUR 🗸           | TVA par défaut | 0             |
| numéro de la manifestation 😧      | 14370           |                |               |
| Préfixe de commande 🕑             | DM2022          |                |               |
| Jusqu'à 10 signes alphan          | umérics (pas d' | 'espace)       |               |
| Code comptabilité 😧               | DM2022N3143     | 70XXXXX        |               |
| Paiement accepté par 😧            | Ø Mollie        |                | *             |
| Email spécifique pour<br>PayPal 🚱 | cnsciez@gma     | ail.com        |               |
| Specific Mollie ProfileId         |                 |                |               |
| Textes de la facture 🕜            |                 |                |               |

- Sélectionner Mollie comme moyen de paiement
- Ne pas ajouter d'autre moyens de paiement ce serait contreproductif

Cliquer sur <Save>

### Online Payments --- Utilisation de Mollie BackOffice

## Retrouver les paiements

#### Tableau de bord Mollie

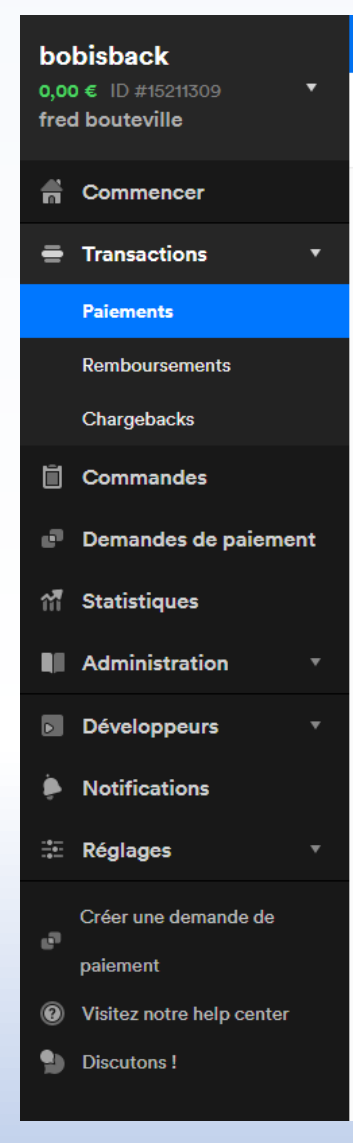

Une fois connecté à votre compte sur l'interface Mollie vous trouvez notamment :

- Paiement : Tous les encaissements (nets de commissions) reçus ainsi que la manifestation correspondante.
- Règlement : Tout les règlements de Mollie vers votre compte (commissions déduites).
- Réglages : toutes les informations d'ouverture de compte.
   <u>Sous règlement vous retrouvez le réglage de la périodicité</u> <u>et le montant minimum de vos règlements vers votre</u> <u>banque.</u>
- Tous les documents sont téléchargeables pour être envoyés au comptable afin de lui transmettre les charges financières.

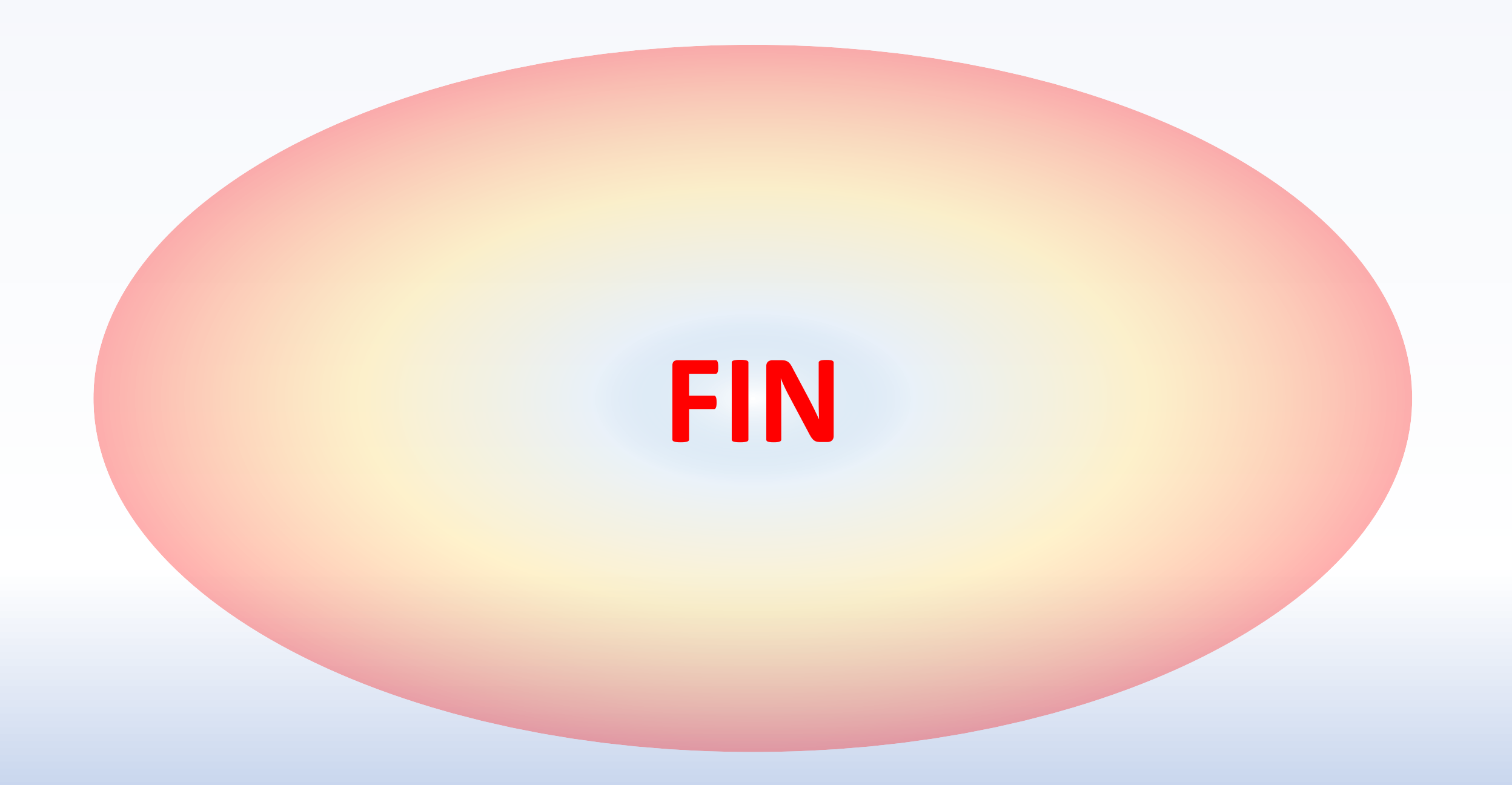

### Online Payments (Cartes de crédit – Cartes de débit)

• Configuration de l'interface STRIPE dans Manage2Sail

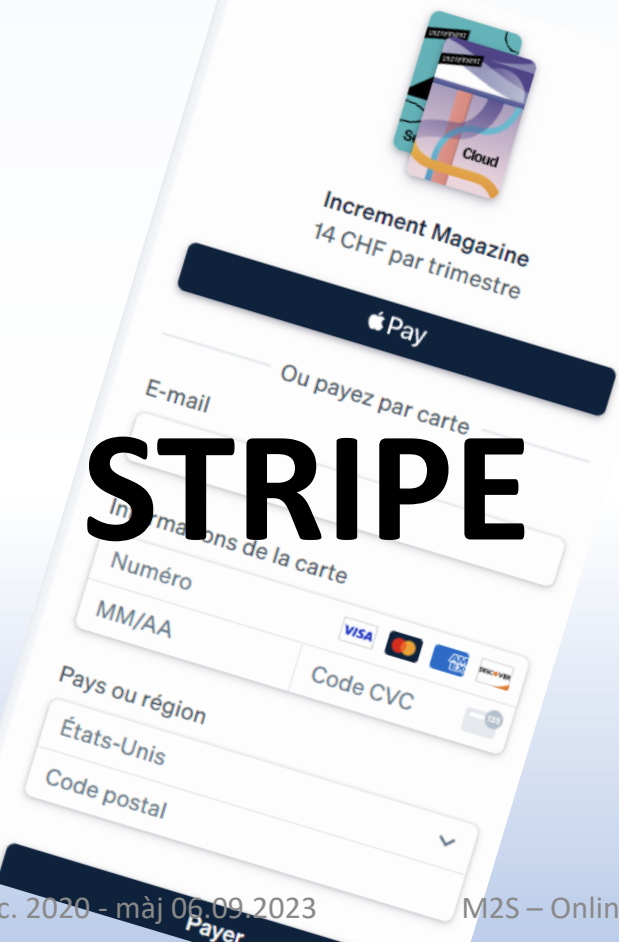

STRIPE est une solution de paiement implantée en Suisse et en Europe.

- STRIPE est une interface sécurisée qui permet l'utilisation des cartes de crédit ou de débit.
- STRIPE doit être configuré pour fonctionner avec m2s

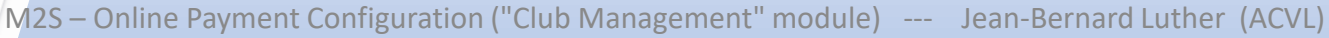

- Si vous avez déjà un contrat avec Stripe pour votre shop
  - Créez un <u>compte Stripe</u>
  - Puis copiez la clé et suivez la procédure depuis (dix dias plus loin)
- Si vous n'avez pas encore de contrat avec Stripe
  - Les conditions financières sont les suivantes :
    - Frais mensuel : CHF 0.-
    - Frais par transaction : CHF 0.30
    - Taux de commission VISA-MasterCard : 2.9% --- (Prélevé lors de chaque transaction)
    - Frais supplémentaires si le "client" paye dans une autre monnaie que la monnaie de votre compte (https://stripe.com/pricing#pricing-details) – p. ex le client paie votre finance qui est en CHF depuis un compte en EUR
    - Pas d'autres frais que ci-dessus
- Contactez Stripe pour plus de détails : <u>https://stripe.com/fr-ch</u> ou <u>support-reply@stripe.com</u>

Déc. 2020 màj 06.09.2023

M2S – Online Payment Configuration ("Club Management" module) --- Jean-Bernard Luther (ACVL)

#### • **Pricing** (Source : <u>https://stripe.com/en-ch/pricing</u>)

| stripe Products Solution                                                            | ns Developers Resources                           | Pricing                                                                    | Contact sales > Sign in > | Liste des pays e<br>https://stripe.c<br>Payment options<br>Grow your business, go global<br>customers their preferred pay<br>the right payment methods to | et des options de paiements de St<br>com/en-ch/payments/features#pa<br>I, and boost conversions in other countries by giving your<br>ment options through a unified integration. Discover and select<br>reach a broader audience. | tripe :<br>ayment-options                                                                                                    |
|-------------------------------------------------------------------------------------|---------------------------------------------------|----------------------------------------------------------------------------|---------------------------|----------------------------------------------------------------------------------------------------|----------------------------------------------------------------------------------------------------|----------------------------------------------------------------------------------------------------|
| Standard<br>Access a complete payments<br>platform with simple, pay-as-             | <b>2.9% + CHF0.30</b><br>for Switzerland cards    | <b>Custom</b><br>Design a custom package—<br>available for businesses with | IC+ pricing               | Cards                                                                                                    | Accept all major debit and credit cards from customers in every country.                                                                                                    | <ul> <li>Dynamic statement<br/>descriptors</li> <li>Adaptive Acceptance</li> <li>Authorization features</li> <li>Full/partial refunds</li> <li>CVC/AVS checks</li> </ul> |
| you-go pricing. No setup<br>fees, monthly fees, or hidden<br>fees.<br>Get started > | <b>3.25% + CHF0.30</b><br>for international cards | large payments volume or<br>unique business models.                        | Multi-product discounts   | Wallets                                                                                                    | Enable your customers to check out faster with wallet payment methods                                                                                                    | <ul> <li>Guaranteed settlement</li> <li>Regional debit network routing</li> <li>Alipay</li> </ul>                                                                        |
| <b>link</b> 2.6% + CHF0.30 for Swi                                                  | itzerland cards                                   | Contact sales >                                                            | Country-specific rates    |                                                                                                    | that digitally store credit and debit cards. Wallets eliminate the need for<br>customers to manually enter their card and billing information, offering<br>a quick and convenient way to pay.                                     | <ul> <li>Apple Pay</li> <li>Google Pay</li> <li>Click to Pay</li> <li>WeChat Pay</li> <li>PayPal</li> <li>Cash App Pay</li> </ul>                                        |

Déc. 2020 màj 06.09.2023

Conditions de base pour gérer les payements «Stripe Online»

1. Ouvrir un compte auprès de Stripe

- 2. Dans m2s PORTAL Menu <u>Club Profile</u>
  - Sélectionner l'interface Stripe dans les possibilités de paiement du club

Online Payments – Configurez Stripe en 3 étapes

# Création du PW pour Stripe-Backoffice

### 1. Ouvrir un compte auprès de Stripe :

Lien sur le serveur de Stripe : <u>https://dashboard.stripe.com/register</u>

#### Créez votre compte Stripe

| E-mail                                                                                                    |                                          |
|----------------------------------------------------------------------------------------------------|------------------------------------------|
| jeanb.luther@gmail.com                                                                                                    |                                          |
| Nom complet                                                                                                    |                                          |
| Jean LUTHER                                                                                                    |                                          |
| Pays 🕄                                                                                                    |                                          |
| • Suisse                                                                                                    | ٥                                        |
| Mot de passe                                                                                                    | O                                        |
| Très bien. Ce mot de passe est excellent.           Recevoir des e-mails de Stripe sur les actualités relatives aux<br>ainsi que sur les actualités et événements du secteur. Si vou<br>d'avis, vous pouvez vous désabonner à tout moment. Politic<br>confidentialité | a produits<br>s changez<br><b>que de</b> |
| Créer un compte                                                                                                    |                                          |
|                                                                                                    |                                          |

Déc. 2020 màj 06.09.2023

• Informations nécessaires minimales pour ouvrir un compte STRIPE

- Nom du correspondant
- Adresse e-mail valide

|                                                                           | Stripe < notifications@stripe.com>                                                                                                    |  |  |  |  |
|---------------------------------------------------------------------------|----------------------------------------------------------------------------------------------------|--|--|--|--|
| stripe                                                                    | A jeanbluther@gmail.com lun. 04.                                                                                                    |  |  |  |  |
|                                                                           | (i) En cas de problème lié à l'affichage de ce message, cliquez ici pour l'afficher dans un navigateur web.<br>Cliquez ici pour télécharger des images. Pour protéger la confidentialité, Outlook a empêché le téléchargement automatique de certaines images dans ce message. |  |  |  |  |
| Vérifier votre adresse e-mail                                             |                                                                                                    |  |  |  |  |
| Consultez la boîte de réception de <b>iean-</b>                           | Treasting (Adhere<br>and Adhere<br>Adhered and a<br>Adhered and a                                                                                                    |  |  |  |  |
| hernard luther@gmail.com pour vérifier votre                              | Veuillaz confirmer votre adresse e-mail et votre identité. Nous                                                                                                    |  |  |  |  |
|                                                                           | pourrons ainsi vous envoyer des informations importantes concernant                                                                                                    |  |  |  |  |
| compte et demarrer.                                                       | votre compte Stripe.                                                                                                    |  |  |  |  |
|                                                                           | Confirmer mon adresse e-mail                                                                                                    |  |  |  |  |
| Ouvrir Gmail Renvoyer l'e-mail                                            | Vous avez des questions ? Consultez le site d'assistance de Stripe                                                                                                    |  |  |  |  |
|                                                                           | ou contactez-nous.                                                                                                    |  |  |  |  |
| Vous avez besoin d'aide ? Veuillez consultez le site d'assistance ou nous | Merci,                                                                                                    |  |  |  |  |
| contacter.                                                                | Supe                                                                                                    |  |  |  |  |
|                                                                           | Stripe, 354 Oyster Point Blvd, South San Francisco, CA 94080                                                                                                    |  |  |  |  |
|                                                                           | ID d'e-mail : em_cmqmq5zwdyxxvwew8idzno030sbjxv                                                                                                    |  |  |  |  |

#### • Activer un compte STRIPE – Informations de base

|                                                                                                    |                                                                                                    |   | Activer Payments                                                                                                    |                                                                                                    |  |  |  |  |  |
|----------------------------------------------------------------------------------------------------|----------------------------------------------------------------------------------------------------|---|----------------------------------------------------------------------------------------------------|----------------------------------------------------------------------------------------------------|--|--|--|--|--|
| stripe                                                                                                    |                                                                                                    |   |                                                                                                    |                                                                                                    |  |  |  |  |  |
| Activer les paiements sur votre compte         Pour commencer à accepter des paiements, veuillez renseigner le profil de votre entreprise. Nous enregistrons votre progression afin que vous puissiez reprendre la procédure à tout moment.         Activer les paiements →       Découvrir d'autres fonctionnalités |                                                                                                    | 1 | <ul> <li>Vérifier votre entreprise</li> <li>Type d'entreprise</li> <li>Informations sur l'entreprise</li> <li>Informations publiques</li> <li>Ajouter votre compte bancaire</li> <li>Sécuriser votre compte</li> <li>Ajouter des étapes</li> <li>cumplémentaires</li> </ul> | Commençons par quelques<br>informations de base<br>Pour commencer, veuillez indiquer votre adresse et votre<br>type d'entreprise.<br>Emplacement de l'entreprise |  |  |  |  |  |
| De quelles informations aurai-je besoin ?<br>Nous vous demanderons de fournir des<br>informations de base sur votre entreprise,<br>notamment vos coordonnées et votre secteur<br>d'activité.                                                                                                    | Combien de temps cela prend-il ?<br>Vous pouvez renseigner votre profil en 5 à<br>10 minutes et accepter immédiatement votre<br>premier paiement. | 6 | Vérifier et terminer                                                                                                    | Type d'entreprise<br>Einzelunternehmen / Entreprise individuelle / Ditta individua ≎<br>Continuer →                                                              |  |  |  |  |  |

- Informations nécessaires pour activer un compte STRIPE
  - Adresse e-mail valide
  - Informations sur votre club :
    - coordonnées du club
    - adresse du club
    - site du club
    - coordonnées des personnes autorisées à signer au nom de l'entreprise
    - coordonnées bancaires pour les crédits : Nom de la banque, titulaire du compte, IBAN, SWIFT/BIC

**T A** ... **H T A A A A** 

#### • Activer un compte STRIPE – Adresse du club

| × | Activer Payments En cours                                                                                                    |                                                                                                    | >                            | <b>c</b>   .                                                                 | Activer Payments En cours                                                                                                    |                                                                                                    |
|---|----------------------------------------------------------------------------------------------------|----------------------------------------------------------------------------------------------------|------------------------------|------------------------------------------------------------------------------|----------------------------------------------------------------------------------------------------|----------------------------------------------------------------------------------------------------|
|   | <ul> <li>Vérifier votre entreprise</li> <li>Type d'entreprise</li> <li>Informations sur l'entreprise</li> <li>Représentant de l'entreprise</li> <li>Propriétaires de la société</li> <li>Directeurs de l'entreprise</li> <li>Dirigeants de l'entreprise</li> <li>Informations publiques</li> <li>Ajouter votre compte bancaire</li> <li>Sécuriser votre compte</li> <li>Ajouter des étapes<br/>supplémentaires</li> <li>Vérifier et terminer</li> </ul> | Vérifier votre statut de l'entreprise         Ge formulaire doit être rempli par une personne exerçant un contrôle significatif sur la gestion de votre entreprise. Si ce notarger         Montegal         Jean         Salina         Adresse e-mail         jeanb.luther@gmail.com         Initulé du poste         Event Manager         26 / 01 / 2000         Adresse personnelle |                              | <ol> <li>1</li> <li>2</li> <li>3</li> <li>✓</li> <li>5</li> <li>•</li> </ol> | Vérifier votre entreprise<br>Ajouter votre compte bancaire<br>Sécuriser votre compte<br>Ajouter des étapes<br>supplémentaires<br>Vérifier et terminer<br>Récapitulatif | Várifier et terminer         Vous pourrez bientôt commencer à utiliser Stripe. Veuillez d'abord vérifier et confirmer vos informations.         INFORMATIONS SUR L'ENTREPRISE         Informations obligatoires manquantes         Informations obligatoires manquantes         Www.cnmorges.ch         Place de la Navigation 1         CH-1110 MORGES CH         INFORMATIONS PUBLIQUES         Mettre à jour les informations du service d'assistance         Apparaît sous le nom WWW.CNMORGES.CH sur les relevés bancaires du client         210218115522 |
|   |                                                                                                    | Rue du Port 1<br>Adresse - Ligne 2                                                                                                    |                              |                                                                              |                                                                                                    | GESTION ET PROPRIÉTÉ                                                                                                    |
|   |                                                                                                    | 1110       Morges                                                                                                    | t Configuration ("Club Manag |                                                                              |                                                                                                    | Représentant du compte et Dirigeant<br>jeanb.luther@gmail.com<br>Né(e) le 26 janvier 2000                                                                                                    |
|   |                                                                                                    | Numéro de téléphone                                                                                                    |                              |                                                                              |                                                                                                    | Rue du Port 1                                                                                                    |

CH-1110 Morges CH

70

• Mode d'emploi qui figure sur le site STRIPE

#### Créer une clé API secrète

Pour créer une clé API secrète :

- 1 Ouvrez la page Clés API.
- 2 Cliquez sur Créer une clé secrète.
- 3 Stripe envoie un code sur votre adresse e-mail (l'e-mail peut prendre un certain temps à arriver dans votre boîte de réception). Prenez-en connaissance et saisissez-le dans la boîte de dialogue. Au besoin, cliquez sur **Continuer** pour poursuivre.
- 4 Saisissez un nom dans le champ **Nom de la clé**.
- 5 Cliquez sur **Créer**.
- 6 La boîte de dialogue affiche la nouvelle valeur de la clé. Copiez-la en cliquant dessus.
- 7 Enregistrez la valeur de la clé. Vous ne pourrez pas la récupérer plus tard.
- 8 Dans le champ Ajouter une note, saisissez l'emplacement où vous avez enregistré la clé et cliquez sur Terminé.

Déc. 2020 màj 06.09.2023

M2S – Online Payment Configuration ("Club Management" module) --- Jean-Bernard Luther (ACVL)

• Cliquer sur "Clé secrète" et copier la clé qui s'affiche.

|                   | cnmorges.ch                                                                  | Q Rechercher                                                                                                    |                                                                    | Créer V Q Aide                  | ÷ • ±                    |  |  |  |
|-------------------|------------------------------------------------------------------------------|----------------------------------------------------------------------------------------------------|--------------------------------------------------------------------|---------------------------------|--------------------------|--|--|--|
| _                 | Accueil Paiements Soldes Clients P                                           | roduits Billing Rapports Connect Autres 🗸                                                                           |                                                                    | Développeurs                    | Mode test 🌔              |  |  |  |
| ٥                 | Développeurs<br>Aperçu <u>Clés API</u> Webhooks Événements Logs Applications |                                                                                                    |                                                                    |                                 |                          |  |  |  |
|                   | Clés API                                                                     |                                                                                                    |                                                                    | En savoir plus sur l'authentifi | cation API $\rightarrow$ |  |  |  |
|                   | Affichage des clés API en mode test. Vous                                    | pouvez basculer sur l'affichage des clés en mode production.                                                        |                                                                    |                                 | ) Mode test              |  |  |  |
|                   | <b>Clés standard</b><br>Ces clés vous permettront d'authentifier les rec     | juêtes API. <mark>En savoir plus</mark>                                                                             |                                                                    |                                 |                          |  |  |  |
|                   | NOM                                                                          | TOKEN                                                                                                    | DERNIÈRE UTILISATION                                               | CRÉÉE LE                        |                          |  |  |  |
|                   | Clé publique                                                                 | pk_test_51NmgBbAT7PGU9ve14MVKWtOSgueybCq4mfS77<br>jxxW3Jmnj2xFJy2OL0fLRaV9eWTmUqsnpjQJj65RYCrwab<br>SzqtQ00hLxrk7Dh | _                                                                  | 4 sept.                         |                          |  |  |  |
|                   | Clé secrète                                                                  | Révéler la clé de test sk_test_51Nmg                                                                                | BelfkjefwefoifjfjiwefwBGzLY01Vg0e2lixjdo                           | Jvi jrgaer9ig ner9්             |                          |  |  |  |
|                   | <b>Clés limitées</b><br>Pour plus de sécurité, vous pouvez créer des cl      | és API limitées restreignant les autorisations et l'accès à différente                                              | s catégories de vos données de compte. <mark>En savoir plus</mark> | + Créer une                     | e clé limitée            |  |  |  |
|                   | NOM                                                                          |                                                                                                    |                                                                    | TOKEN DERNIÈRE UTILISATION      | CRÉÉE LE                 |  |  |  |
| Dáa 2020          | Aucune clé limitée                                                           |                                                                                                    |                                                                    |                                 |                          |  |  |  |
| màj<br>06.09.2023 | M2                                                                           | S – Online Payment Configuration ("Club                                                                             | Management" module) Jean                                           | -Bernard Luther (ACVL)          |                          |  |  |  |
### Online Payments – Configurez Stripe en 3 étapes

## Intégration de l'API Stripe dans m2s

## Online Payments – Stripe

#### Intégration de Stripe dans m2s

| manage2sail.com                                                                         | ſ                                                                         | français (Suisse) 👻 🕜 Help 👻 |
|-----------------------------------------------------------------------------------------|---------------------------------------------------------------------------|------------------------------|
| J'ai déjà un compte Manage2Sail<br>acvl.admin ×<br>•••••••••••••••••••••••••••••••••••• | Don't have an account yet?<br>Go ahead and create one!<br>Créer un compte |                              |
| Se connecter Mot de passe oublié?                                                       |                                                                           |                              |

• Ouvrir m2s PORTAL

## Online Payments – Stripe

#### Dans m2s PORTAL

| <b>2</b>                 |                                          |                          | 👪 Club Profile 🔺 | ean-Bernard Lu | ither * 🕑 Help *     | <ul> <li>Sélection</li> </ul>    | nner l         | e menu <(             | lub Prof             | ile>           |
|--------------------------|------------------------------------------|--------------------------|------------------|----------------|----------------------|----------------------------------|----------------|-----------------------|----------------------|----------------|
| 2021                     | Search                                   | Show finished events too |                  |                |                      | 00100010                         |                |                       |                      |                |
| New Event                |                                          |                          |                  |                |                      | • Puis séle                      | ection         | ner la page           | e "Payme             | ents"          |
| Event                    |                                          |                          | From 🔨           | То             | Status               |                                  |                |                       | -                    |                |
| RCV 2021-2024 - VIDEC    | O (formation continue pour Officiels)    |                          | 25/01/2021       | 07/02/2021     | 4 Managa26           | ail Maîtricor la com             | munication (   | Official Notico Board | S. Joan Barnard Luth |                |
| Manage2Sail - Créer une  | e régate (conjoint ACVL - FVLJ)          |                          | 28/01/2021       | 28/01/2021     |                      |                                  | nunication - C |                       | jean-bernard Lutr    | er* 🐨 Help     |
| Manage2Sail - Configure  | er un événement conforme aux AC/IC       |                          | 04/02/2021       | 04/02/2021     | Event a              | Check-In 😲 Tools                 |                | Club Pi               | offie                |                |
| RCV 2021-2024 (formati   | ion continue pour Officiels)             |                          | 08/02/2021       | 08/02/2021     | Club profile Use     | ers                              |                |                       | Sho                  | w Club Agreeme |
| Manage2Sail - Enregistre | ement - Classements (ACVL - FVLJ)        |                          | 11/02/2021       | 11/02/2021     | Cancel changes S     | ave                              |                |                       |                      |                |
| Manage2Sail - Maîtriser  | la communication - Official Notice Board |                          | 18/02/2021       | 18/02/2021     | Bi sic Info Payme    | nts Imprint                      |                |                       |                      |                |
| RCV 2021-2024 (formati   | ion continue pour Officiels) RATTRAPPAGE |                          | 22/02/2021       | 22/02/2021     |                      |                                  |                |                       |                      |                |
| Formation Nationale - Co | ours 1.1, Règles de course (1ère partie) |                          | 01/03/2021       | 01/03/2021     | Basic                |                                  |                |                       |                      |                |
| Renatiers - Anercu néné  | ral des rènles de course                 |                          | 04/03/2021       | 04/03/2021     | Name *               | Association des Clubs de Voile L | Short name *   | ACVL                  |                      |                |
|                          |                                          |                          |                  |                | Country              | Switzerland X *                  |                |                       |                      |                |
|                          |                                          |                          |                  |                | Default Event        | (UTC+01:00) Amsterdam, Be        |                |                       |                      |                |
|                          |                                          |                          |                  |                |                      | Edit image                       |                |                       |                      |                |
|                          |                                          |                          |                  |                | ·                    | A                                |                |                       |                      |                |
|                          |                                          |                          |                  |                | Address              |                                  |                |                       |                      |                |
|                          |                                          |                          |                  |                | Name of Place        | ACVL                             |                |                       |                      |                |
|                          |                                          |                          |                  |                | Street / House Nr. * | C/O Club Nautique Morgien / Plac | 1              |                       |                      |                |
|                          |                                          |                          |                  |                | City / Postal Code * | Morges                           | 1110           |                       |                      |                |

Show Club Agreement

## Online Payments – Stripe

#### Dans le menu "Club Profile", cliquer sur l'onglet "Payments"

| <b>+</b>                                                                                                    |                                                                                          | <del>&lt;</del>                                                                                                    |
|----------------------------------------------------------------------------------------------------|------------------------------------------------------------------------------------------|----------------------------------------------------------------------------------------------------|
| Club profile Users                                                                                                    |                                                                                          | Club profile Users                                                                                                    |
| Back to list Cancel changes Save                                                                                                    |                                                                                          | Back to list Cancel changes Save                                                                                                    |
| Basic Info Payments Imprint                                                                                                    |                                                                                          | Basic Info Payments Imprint                                                                                                    |
| General                                                                                                    | 1. Cocher la boîte "Stripe"                                                              | General                                                                                                    |
| Payments accepted <sup>©</sup> Cash <sup>©</sup> PayPal <sup>©</sup> Sparkasse - Credit         Card <sup>©</sup> Sparkasse - Direct         Bank <sup>©</sup> Sparkasse - Direct         Bank <sup>©</sup> Sparkasse - Maestro <sup>©</sup> Bank wire <sup>©</sup> Disable Invoice <sup>©</sup> SSPI - Direct Debit <sup>©</sup> Disable Invoice <sup>©</sup> Disable Invoice <sup>©</sup> Disable Invoice <sup>©</sup> Cash <sup>©</sup> Cash <sup>©</sup> Cash <sup>©</sup> Cash <sup>©</sup> Cash <sup>©</sup> Stripe <sup>©</sup> Stripe <sup>©</sup> SSPI - Credit Card <sup>©</sup> BSPI - Direct Debit <sup>©</sup> Disable Invoice <sup>©</sup> Disable Invoice <sup>©</sup> Cash <sup>©</sup> Cash <sup>©</sup> C | <ol> <li>Coller la clé Stripe dans le<br/>champ "I want to set ApiKey"</li> </ol>        | Payments accepted<br>by  Cash  Card  Sparkasse - Credit  Card  Sparkasse - Direct Bank  Sparkasse - Direct Bank  Sparkasse - Direct Bank  Sparkasse - Direct Bank  Sparkasse - Direct Bank  Sparkase - Maestro  Sparkase - Maestro  Bank  Sparkase - Bank  Sparkase - Ba |
| Download                                                                                                    |                                                                                          | Disable Invoice<br>Download                                                                                                    |
| Invoice Address Yacht Club de Toulon<br>Plage du Mourillon,<br>Lieu Dit Anse Tabarty,<br>83000 Toulon,<br>France                                                                                                    | <ol> <li>Une fois la clé collée, le champ<br/>se referme et la clé n'est plus</li> </ol> | VAT Id Invoice Address Yacht Club de Toulon Plage du Mourillon, Lieu Dit Anse Tabarty, 83000 Toulon, France                                                                                                    |
| Stripe I want to set Apt av is test_51NmgBbAT7PGU9ve1                                                                                                    | visible.                                                                                 | Stripe                                                                                                    |
| Déc. 2020 -                                                                                                    |                                                                                          |                                                                                                    |
| màj M2S – Online Payme                                                                                                    | nt Configuration ("Club Management" module) Jear                                         | n-Bernard Luther (ACVL) 77                                                                                                    |
| 06.09.2023                                                                                                    |                                                                                          |                                                                                                    |

Online Payments – Configurez Stripe en 3 étapes

# Utilisation de Stripe **Configurer** les événements

#### Evénement payé avec des cartes de crédit ou de débit

| 2                                   |                                                                                                    |                                                 | 📲 Club Profile 🛛 🐣             | Jean-Bernard Luther - | ? Help -          |
|-------------------------------------|----------------------------------------------------------------------------------------------------|-------------------------------------------------|--------------------------------|-----------------------|-------------------|
| 2021                                | Search                                                                                                    | Show finished events too                        |                                |                       |                   |
| New Event                           |                                                                                                    |                                                 |                                |                       |                   |
| Event                               |                                                                                                    |                                                 | From 🔨                         | To Stat               | us                |
| RCV 2021-2024 - VIDEO (formation    | o continue pour Officiels)                                                                                                    |                                                 | 25/01/2021                     | 07/02/2021 New        |                   |
| Manage2Sail - Créer une régate (co  | onjoint ACVL - FVLJ)                                                                                                    |                                                 | 28/01/2021                     | 28/01/2021 New        |                   |
| Manage2Sail - Configurer un événe   | ment conforme aux AC/IC                                                                                                    |                                                 | 04/02/2021                     | 04/02/2021 New        |                   |
| RCV 2021-2024 (formation continue   | e pour Officiels)                                                                                                    |                                                 | 08/02/2021                     | 08/02/2021 Reg        | stration opened   |
| Manage2Sail - Enregistrement - Cla  | ssements (ACVL - FVLJ)                                                                                                    |                                                 | 11/02/2021                     | 11/02/2021 New        |                   |
| Manage2Sail - Maîtriser la commun   | ication - Official Notice Board                                                                                                    |                                                 | 18/02/2021                     | 18/02/2021 New        |                   |
| RCV 2021-2024 (formation continue   | e pour Officiels) RATTRAPPAGE                                                                                                    |                                                 | 22/02/2021                     | 22/02/2021 New        |                   |
| Formation Nationale - Cours 1.1, Ré | ègles de course (1ère partie)                                                                                                    |                                                 | 01/03/2021                     | 01/03/2021 New        |                   |
| Renatiers - Anercu nénéral des rèd  | es de course                                                                                                    |                                                 | 04/03/2021                     | 04/03/2021 New        |                   |
| ← Manage2Sail -<br>III Event  Che   | Créer une régate (co<br>ck-in ✿ Tools *                                                                                                    | onjoint ACVL - FVL                              | J)                             | 🐣 Jean-Bernard Luthe  | er▼               |
| 82                                  | Competition         Image: Competition           Active Nfc Tag:         Any Image: Competition           Paid:         Any Image: Competition | Sail# Country Gender<br>Registered: Any Checker | Status Status d: Any Inspected | : Any V Insured:      | Any X             |
| New Boat Team (③ Rep                | ort 😧 🗵 Crew list report 😧                                                                                                    | 🖨 Entry List 🕑 🖨 Checki                         | n List Send General            | Email 😧               |                   |
| Send Email to Self Registere        | d Teams 😧 Send Email to Club                                                                                                    | b Registered Teams 🚱                            | 0 of 0 Boat                    | Teams <               | > >> 20           |
| Competition Sail number             | Team - Skipper Gender Bow                                                                                                    | Number Active Nfc Tag Ch                        | ecked Inspected Ins            | ured Paid Disclaime   | er Status Actio   |
| Imprint   Terms and Conditions      | s   Privacy Notice                                                                                                    |                                                 |                                |                       | Version: 1.0.2.72 |

- L'API Stripe est insérée dans m2s, il faut maintenant créer les événements
- Ou ajouter le moyen de paiement à un événement déjà créé
- Sélectionner un événement

#### Création d'un événement

| ← Manage2Sail                         | - Créer une        | e régate <u>(</u> cc | onjoint ACV      | ′L - FVLJ)        | A Jean-Bernard Luther | 😮 Help 👻 |
|---------------------------------------|--------------------|----------------------|------------------|-------------------|-----------------------|----------|
| 📰 Event 🖉 Ch                          | eck-In 🌩 Too       | ls *                 |                  | 📰 Club F          | Profile               |          |
| Event Details Compe                   | titions 🔊 Fee      | es Merchandise       | e Items API      |                   |                       |          |
| Cancel Save Mod                       | lify Regatta I     | Event: Manag         | je2Sail - Crée   | r une régate (cor | njoint ACVL - FVLJ)   |          |
| Basic Info Documents 8                | Locos Payme        | ents Boat team i     | related Check-ir | Settinas          |                       |          |
|                                       |                    |                      |                  |                   |                       |          |
| Basic Info                            |                    |                      |                  |                   |                       |          |
| Name *                                | Manage2Sail - C    | réer une régate      | Event logo       | Edit image        |                       |          |
| Alias for Info 😧                      | m2sEVENTCRE        | ATION                |                  | -Ch               |                       |          |
| Only alphanumeric cha                 | aracters and no sp | aces                 |                  | Une vi            |                       |          |
| Event Days 📀 *                        | 28/01/2021         | 28/01/2021           |                  | FVLJA             |                       |          |
| Registration Days 🛛 *                 | 01/01/2021         | 28/01/2021           |                  |                   |                       |          |
| Timezone 😧                            | (UTC+01:00) An     | nsterdam, Be 🔽       |                  |                   |                       |          |
| Is visible in Info 🕑                  | ✓                  |                      |                  |                   |                       |          |
| Entry import enabled                  | 3                  |                      |                  |                   |                       |          |
| Xrr import enabled 🕑                  |                    |                      |                  |                   |                       |          |
| Hide tracking provider<br>Info        | logo on 🗌          |                      |                  |                   |                       |          |
| Is club event 🛿                       |                    |                      |                  |                   |                       |          |
| Send email when regis<br>note changes | strator's 🗆        |                      |                  |                   |                       |          |
| Send registration confi<br>Email      | irmation 🗹         |                      |                  |                   |                       |          |
| Registrations Email                   | jeanb.luther@gn    | nail.com             |                  |                   |                       |          |
| Place                                 |                    |                      |                  |                   |                       |          |
| Use one of recent                     | Select address     |                      |                  |                   |                       |          |

#### • Sélectionner la page <Payments>

#### Définir le moyen de paiement

| Informations de base Docu         | iments et logos  | Paiement       | Relatif au ba |
|-----------------------------------|------------------|----------------|---------------|
| Devises acceptées 🕢 *             | EUR 🗸 T          | 'VA par défaut | 0             |
| numéro de la manifestation 😧      | 14370            |                | /             |
| Préfixe de commande 🕑             | DM2022           |                |               |
| Jusqu'à 10 signes alphan          | umérics (pas d'e | space)         |               |
| Code comptabilité 🚱               | DM2022N31437     | 0XXXXX         |               |
| Paiement accepté par 😧            | Stripe           | <b>~</b>       | *             |
| Email spécifique pour<br>PayPal 🚱 | cnsciez@gmail    | .com           |               |
| Specific Mollie ProfileId         |                  |                |               |
| Textes de la facture 🛛            |                  |                |               |

- Sélectionner Stripe comme moyen de paiement
- Recommandation : ne pas ajouter d'autre moyens de paiement ce serait contreproductif

Cliquer sur <Save>

## **Online Payments**

• Informations nécessaires pour ouvrir un compte STRIPE

| manage2sail.com <sub>备 Home</sub> ≣ <sub>Even</sub>         | ts 🐣 Profile | jeanb.luther@gmail.com ▼ |
|-------------------------------------------------------------|--------------|--------------------------|
| Charles TRIGNAN<br>Windsurfer LT                            |              | Registration *           |
| People Contacts Boat                                        | Files Order  | Payment                  |
| Previous                                                    |              | Finish                   |
| Paid successfully<br>Date: 05/09/2023 00:26, Amount: 10 CHF |              |                          |
| Total amount to pay<br>10.00 CHI                            | =            |                          |
|                                                             |              |                          |

## Online Payments --- Utilisation de Stripe BackOffice

## Retrouver les paiements

#### Tableau de bord Stripe

#### https://dashboard.stripe.com/test/payments

| cnmorges.ch       |                                       | Q Rechercher                           |                                        |                        |                 | Créer 🗸 😮  | ) Aide 🌲 🔅 💄          |   |
|-------------------|---------------------------------------|----------------------------------------|----------------------------------------|------------------------|-----------------|------------|-----------------------|---|
| Accueil Paiements | Soldes Clients Produits Billing F     | apports Connect Autres 🗸               |                                        |                        |                 | Développ   | eurs Mode test 🧲      | ) |
| Paiements         | Paiements                             |                                        | DONNÉES TEST                           |                        |                 |            | + Créer un paiement   |   |
| Aperçu            | Tous les paiements Litiges Toutes les | es transactions                        |                                        |                        |                 |            |                       |   |
| Liens de paiement | Tous                                  | Réussis                                | Remboursés                             | Non capturés           |                 | En échec   |                       |   |
|                   | 1                                     | 1                                      | 0                                      | 0                      |                 | 0          |                       |   |
|                   | • Date • Montant • État • Moye        | n de paiement                          |                                        |                        |                 | 🛃 Exporter | Modifier les colonnes | ) |
|                   | Montant                               | Description                            |                                        | Client                 | Date            |            |                       |   |
|                   | ☐ 10,00 CHF CHF Réussi ✓              | Regatta: Charles TRIGNAN; Class: Winds | urfer LT; Boat: SUI 1234; Order: RTNW2 | jeanb.luther@gmail.com | 5 sept. à 00:36 |            | 000                   |   |
|                   | 1 résultat                            |                                        |                                        |                        |                 |            | Précédent Suivant     |   |

#### Tableau de bord Stripe

#### Détail d'un paiement

|                |                            |                                                          | DONNÉES TEST                           |                                 |            |          |
|----------------|----------------------------|----------------------------------------------------------|----------------------------------------|---------------------------------|------------|----------|
|                | Charles TRIGNAN; Winds     | urfer LT; Jean-Bernard LUTHER                            |                                        | 1                               | 10,00 CHF  | 10,00 CH |
| ements         |                            |                                                          |                                        |                                 | Total      | 10,00 CH |
| erçu           |                            |                                                          |                                        |                                 |            |          |
| ude et risques |                            |                                                          |                                        |                                 |            |          |
| ns de palement | Details du paleme          | No de fac                                                | ture de m2s                            | No de transa                    | ction Stri | pe       |
|                | Libellé de relevé bancaire | WWW.CNMORGES.CH                                          |                                        |                                 |            |          |
|                | Montant                    | 10,00 CHF                                                |                                        |                                 |            |          |
|                | Frais                      | 0,63 CHF 🚯                                               |                                        |                                 |            |          |
|                | Net                        | 9,37 CHF                                                 |                                        |                                 |            |          |
|                | État                       | Réussi                                                   |                                        |                                 |            |          |
|                | Description                | Regatta: Charles TRIGNAN; Class: Windsurfer LT; Boat: Si | UI 123 , Order: RTNW23N3413600004; hym | ent: 4005094oGWfGLbFYd Modifier |            |          |
|                |                            |                                                          |                                        |                                 |            |          |
|                | Moyen de paieme            | ent                                                      |                                        |                                 |            |          |
|                | ID                         | pm_1Nml05AT7PGU9ve1E06GG6rb                              | Propriétaire                           | Stripe                          |            |          |
|                | Numéro                     | •••• 5556                                                | E-mail du propriétaire                 | jeanb.luther@gmail.com          |            |          |
|                | Empreinte                  | UcrpylxBz3sDEbp5                                         | Adresse                                | СН                              |            |          |
|                | Date d'expiration          | 02 / 2026                                                | Origine                                | États-Unis 📕                    |            |          |
|                | Туре                       | Carte Visa debit                                         | Vérification CVC                       | Réussi 📀                        |            |          |
|                |                            | Innestaum Bank and Trust Commany, of Innest              |                                        |                                 |            |          |
|                | Émetteur                   | Jonestown Bank and Trust Company, of Jonest              |                                        |                                 |            |          |

#### 🍋 Données sur les risques 🛽

Déc. 2020 - màj 06.09.2023

40 Risque normal

#### Tableau de bord Manage2Sail

#### Détail d'un paiement

#### On retrouve le No de facture de m2s

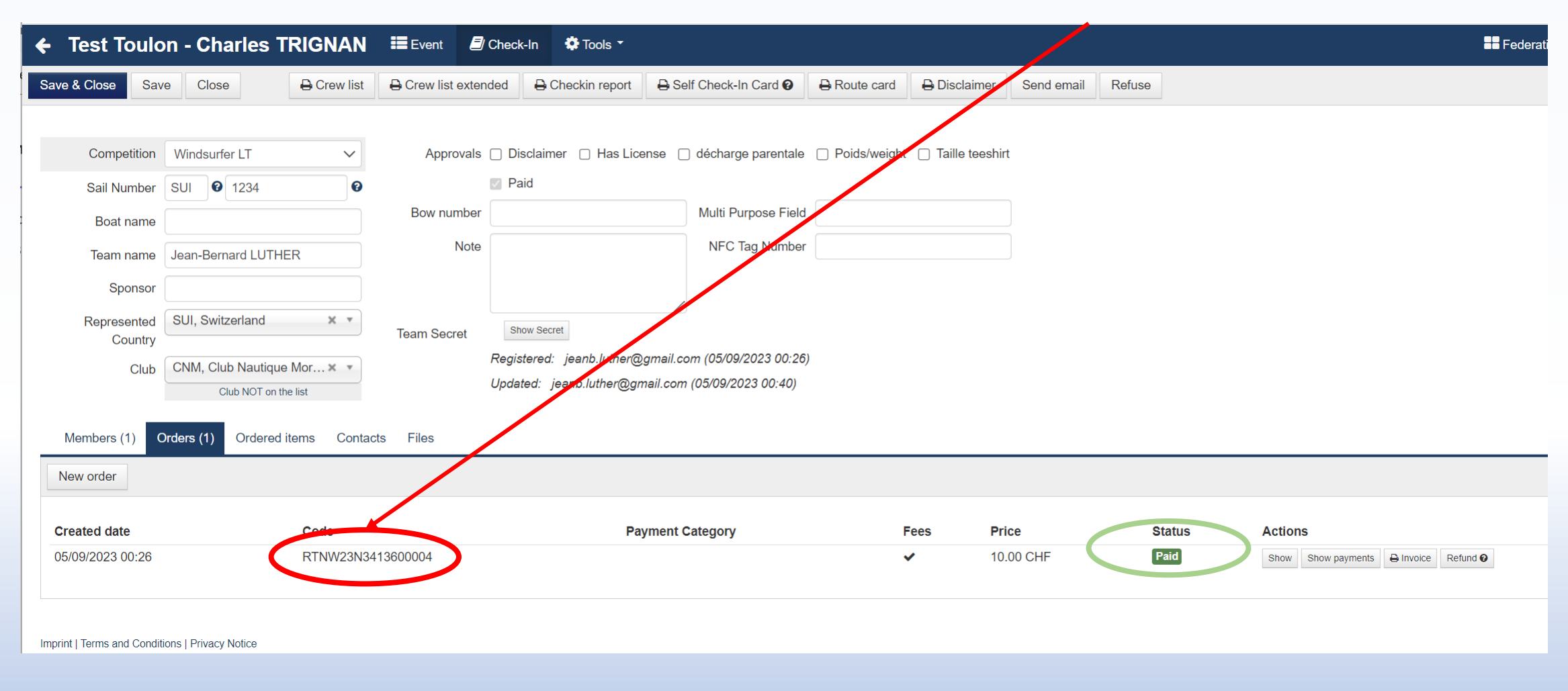

#### Tableau de bord Stripe

Une fois connecté à votre compte sur l'interface Stripe vous trouvez notamment :

- Paiement : Tous les encaissements (nets de commissions) reçus ainsi que la manifestation correspondante.
- Règlement : Tous les règlements de Stripe vers votre compte (commissions déduites).
- Réglages : toutes les informations d'ouverture de compte. <u>Sous règlement</u> vous retrouvez le réglage de la périodicité et le montant minimum de vos règlements vers votre banque.
- Tous les documents sont téléchargeables pour être envoyés au comptable afin de lui transmettre les charges financières.

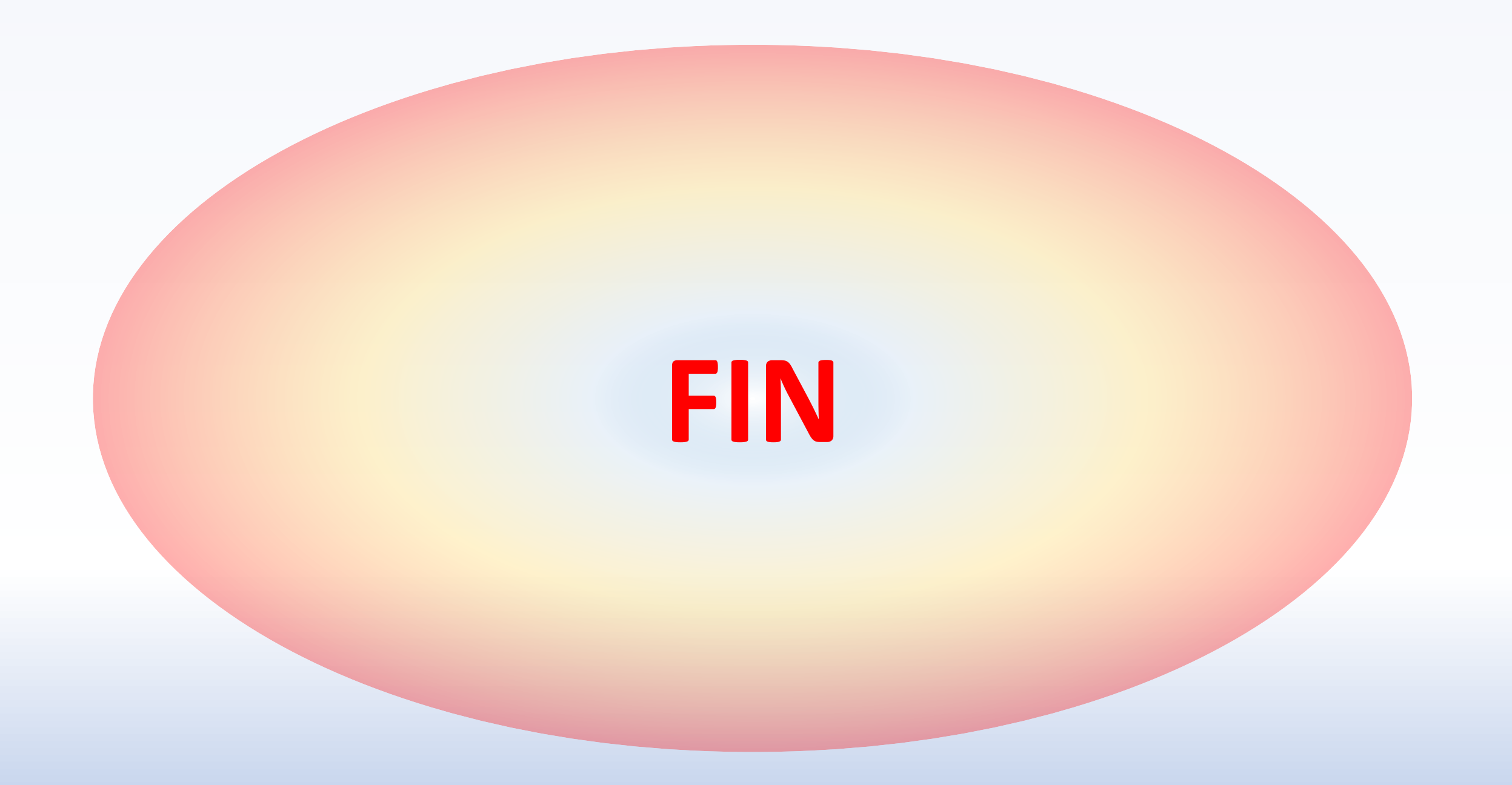

# Online Payments (PayPal)

• Configuration de l'interface PAYPAL dans Manage2Sail

## 🥊 PayPal

PayPal, est une solution de paiement indépendante de votre banque. C'est PayPal qui joue le rôle de la banque.

- Avantage, configuration ultra rapide et simple
- La simplicité se paie ! jusqu'à 7% par transaction.

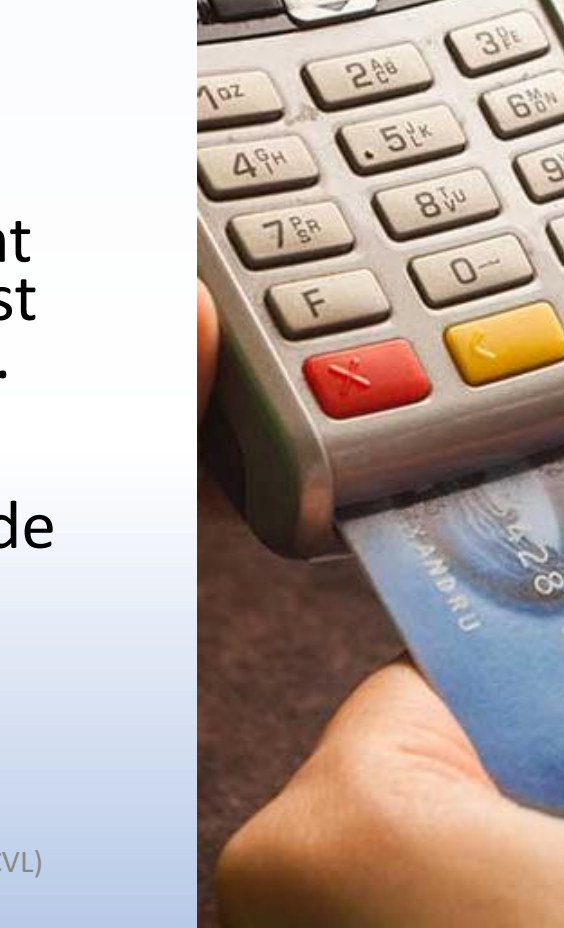

M2S – Online Payment Configuration ("Club Management" module) --- Jean-Bernard Luther (ACVL)

#### Online Payments (PayPal)

# Online Payments (PayPal)

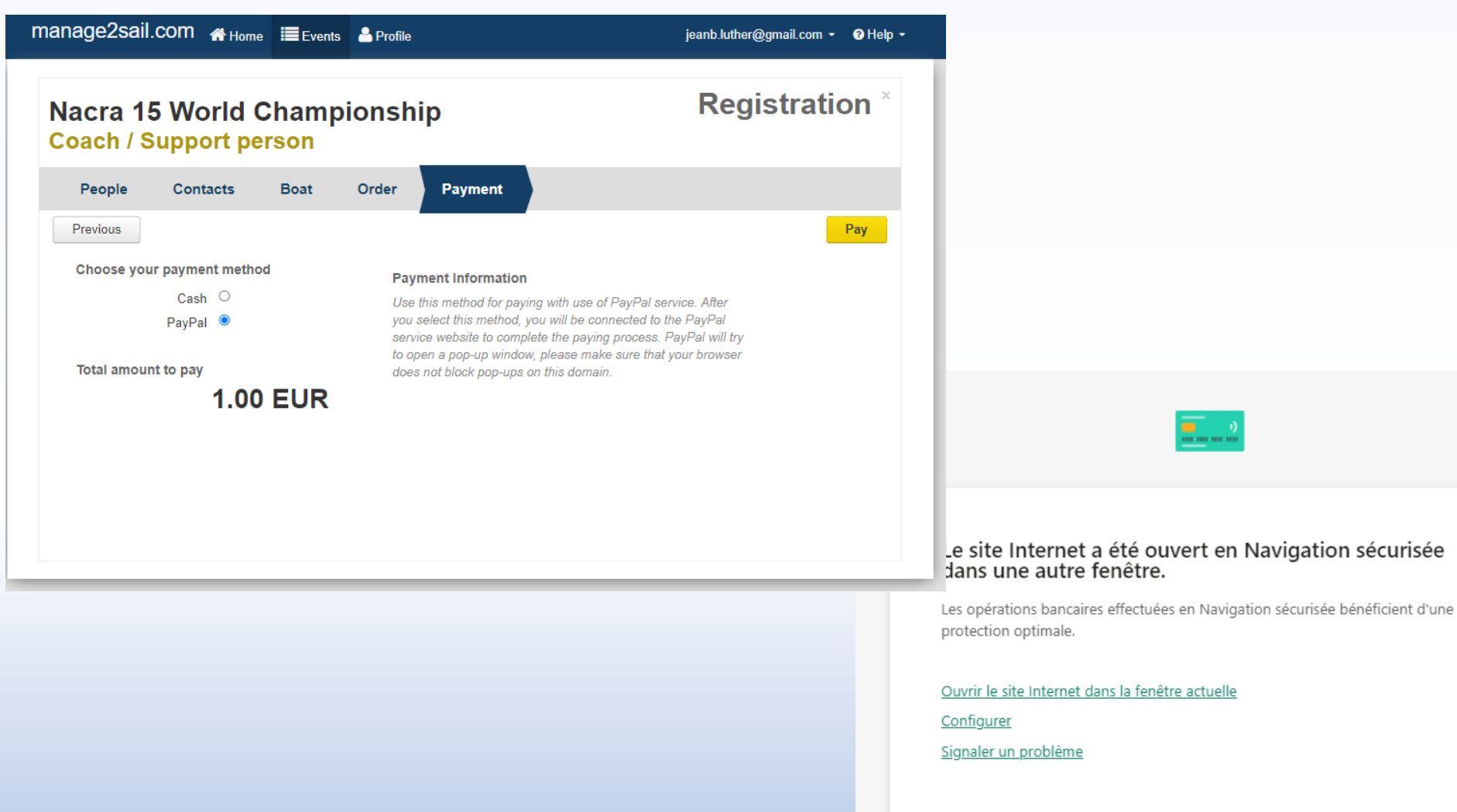

10828YB458325X&rcache=2&country.x=CH&docale.x=fr\_FR&ulPage=noMatch&abTe

# Online Payments (PayPal)

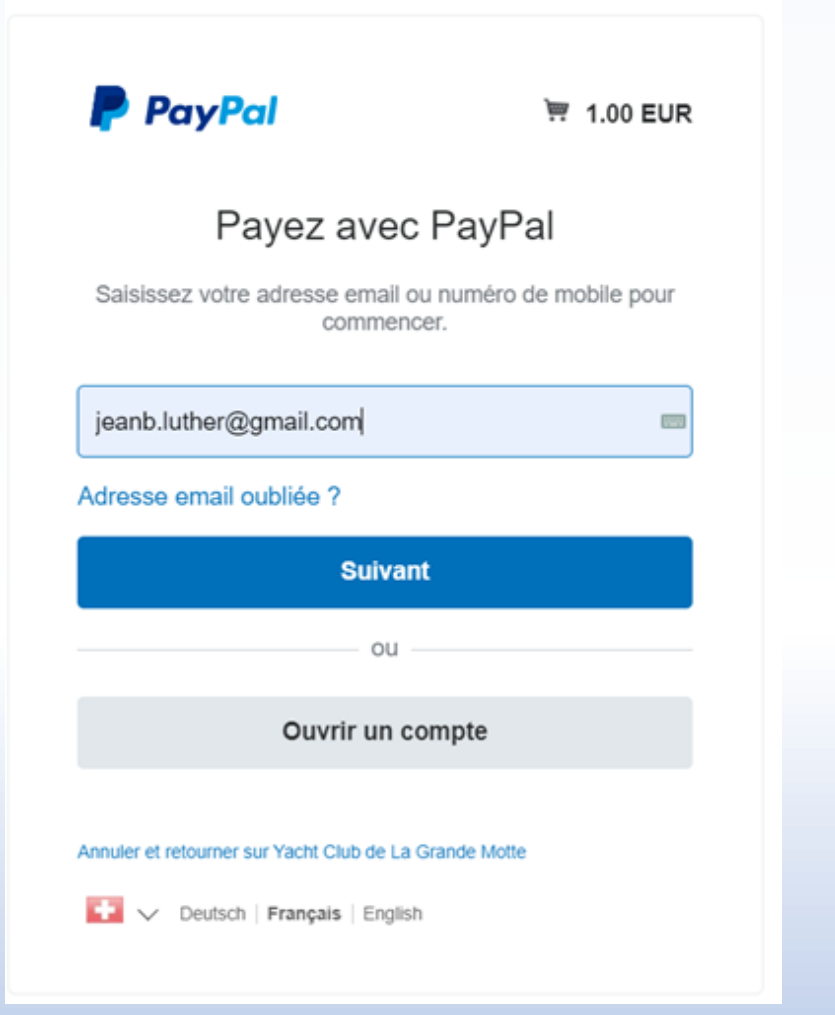

| PayPal                                 | ₩ 1.00 EUR ~               |                                                                                               |
|----------------------------------------|----------------------------|-----------------------------------------------------------------------------------------------|
| ous avez un compte<br>ayPal ?          | Connexion                  |                                                                                               |
| aver par carte ba                      | ancaire                    | PayPal, votre réfle                                                                           |
| ous ne communiquons pas<br>a marchand. | vos coordonnées bancaires  | Où que vous fassiez vos achats, n<br>communiquons pas vos informa<br>financières au marchand. |
| Pays/Hispon<br>Suisse                  | ~                          |                                                                                               |
| 🔤 🎫 💌                                  |                            |                                                                                               |
| Numéro de carte                        |                            |                                                                                               |
| Date d'expiration                      | Crypto. visual             |                                                                                               |
| Prinom                                 | Nom                        |                                                                                               |
| Type ne miniproces<br>Mobile           | Numéro de téléphone<br>+41 |                                                                                               |
| dresse de facturation                  |                            |                                                                                               |
| Rue et numéro                          |                            |                                                                                               |
| Plus dinformations                     |                            |                                                                                               |
| Code postal                            |                            |                                                                                               |
| Vilo                                   |                            |                                                                                               |
| Canton                                 |                            |                                                                                               |

v

Bénéficiez de la Protection des Achats PayPal sur les achats éligibles.

#### **Online Payments** (PayPal)

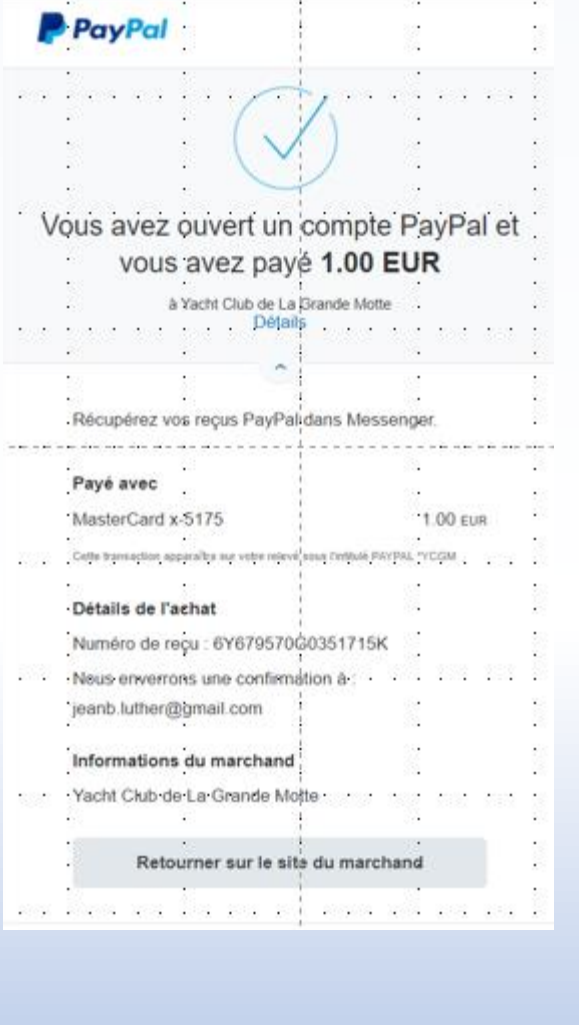

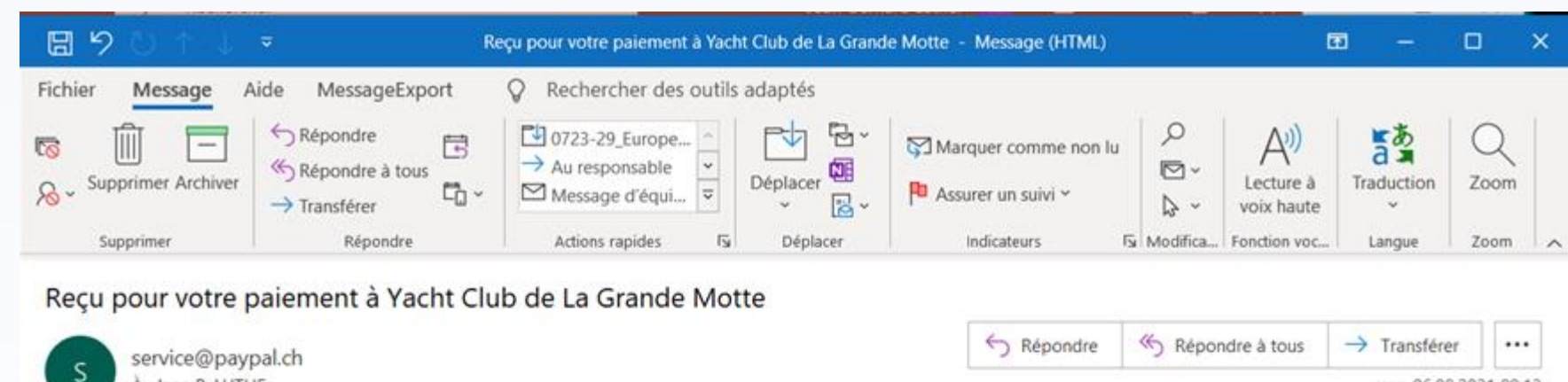

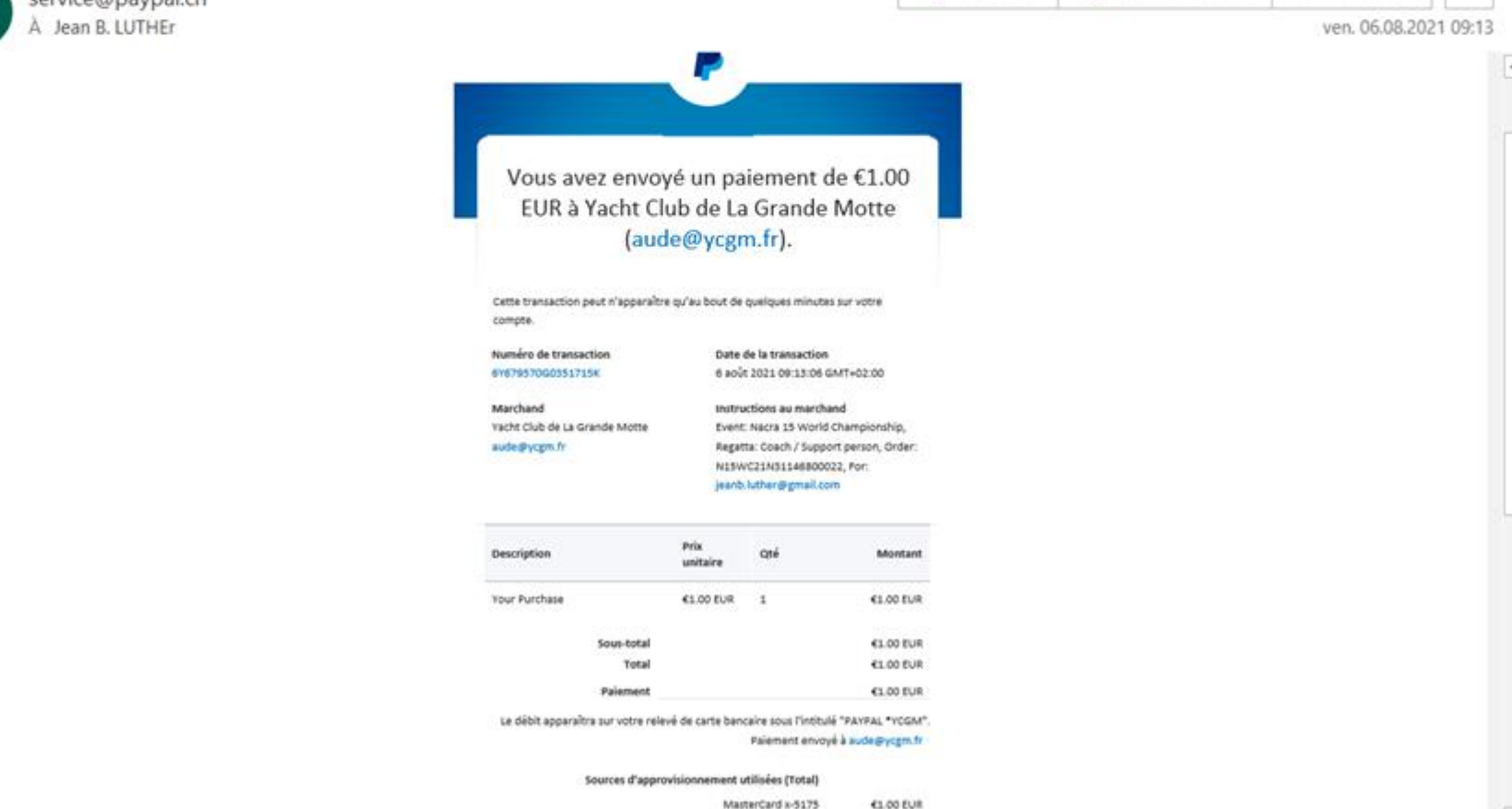

4

MasterCard x-5175 €1.00 EUR

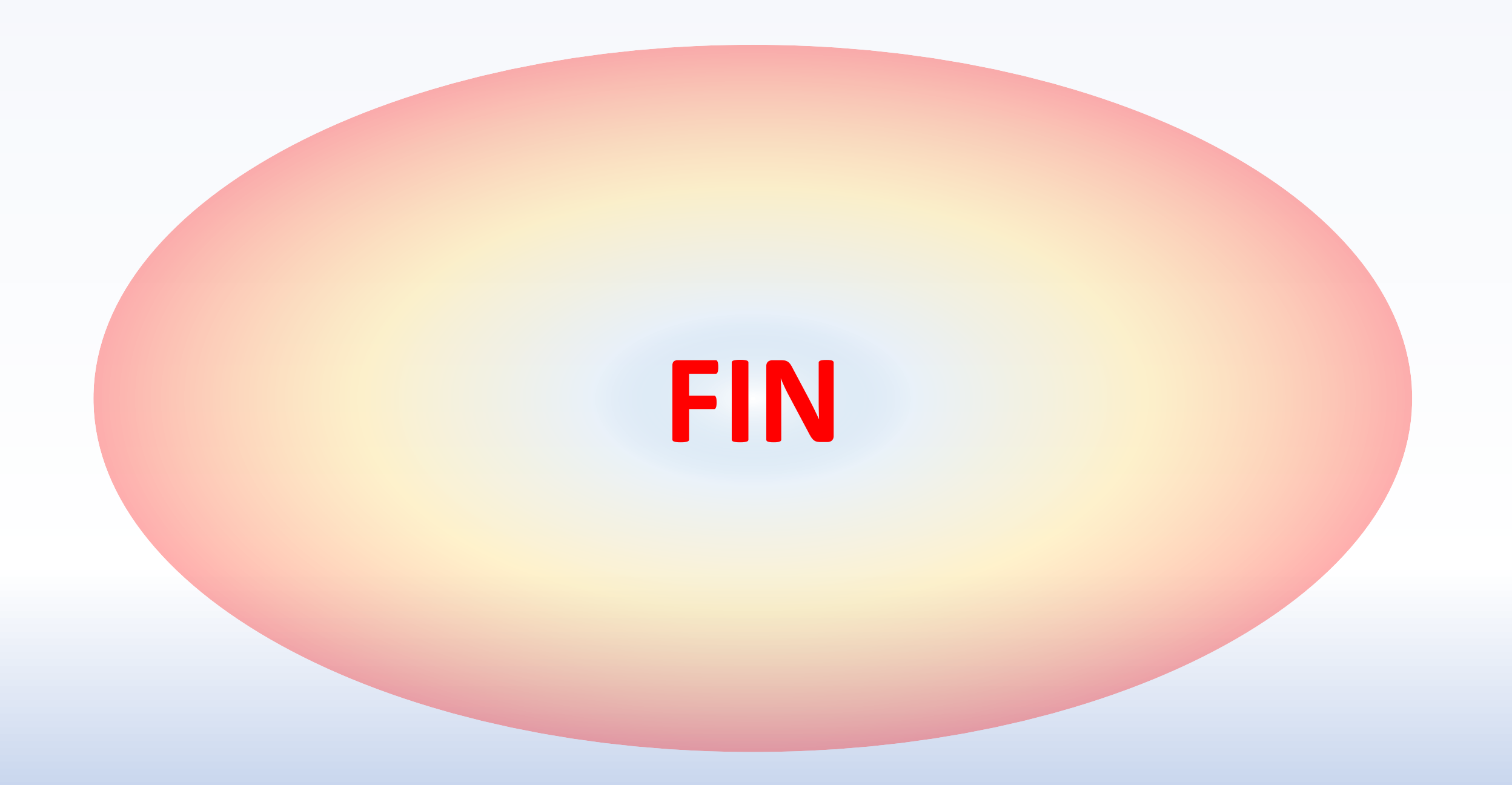